برنامه کمک هزینه فرصت اقتصادی کمک هزینه های مختص کسب وکارهای خُرد دور 1

با دریافت بودجه نسبی از یکی از کمکهزینههای «اداره حامی کسبوکارهای خُرد کالیفرنیا.»

راهنمای برنامه و کاربرد تاریخ بازنگری: 23/24/01

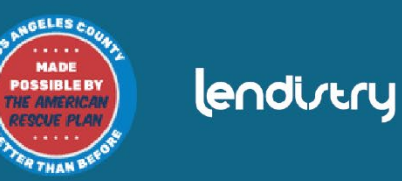

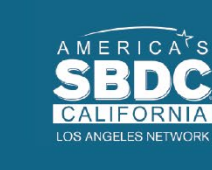

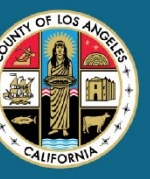

department of economic opportunity county of los angeles

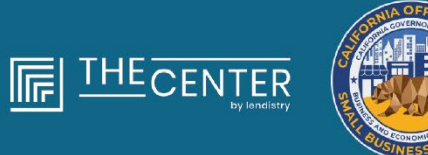

بررسى اجمالى برنامه

## 

# کمکهزینههای کسبوکارهای خُرد دور 1 قریب به 4600 کمکهزینه به مبلغ 2,500 دلار ازطریق کانتی Los Angeles، که شامل شهر Los Angeles می شود، به آن دسته از **کسبوکارهای خُرد واجد شرایط** که با موانعی در دسترسی به منابع سرمایه مواجه هستند اختصاص خواهد یافت.

# الزامات تعيين صلاحيت

«کسبوکار خُرد واجد شرایط» یعنی یک نهاد تجاری انتفاعی که کلیه معیارهای زیر را دارا است و خودش نیز، با علم به مجازات شهادت کذب، داشتن این معیارها را گواهی می کند:

- کسبوکار خُرد باید محیط فیزیکی داشته باشد و دفتر مرکزی آن در کانتی لس آنجلس ایالت کالیفرنیا، که شامل شهر لس آنجلس می شود، واقع شده باشد.
- کسبوکار خُرد باید درحال حاضر فعال بوده و حداقل از ماه دسامبر 2019 مشغول فعالیت بوده باشد.
  - **3**. همه گیری کووید-19 اثر چشمگیری روی آن کسب وکار خُرد گذاشته باشد.
  - کسبوکار خُرد در سال مالیاتی 2019 حداکثر 50,000 دلار درآمد کسب کرده باشد.
- 5. کسبوکار خُرد درحال حاضر کمتر از پنج کارمند همردهٔ تماموقت داشته باشد و در سالهای مالیاتی 2019 و 2020، طبق مدارک مالیاتی تکمیل شده برمبنای خوداظهاری در یک اظهارنامه معتبر، کمتر از پنج کارمند همردهٔ تماموقت در اختیارش بوده باشد.

- کسبوکار خُرد نباید کسبوکاری باشد که از مشارکت در «برنامه کمکهزینه گذر از کووید-19 برای کسبوکارهای کوچک کالیفرنیا» ( California Small Business COVID-19 محروم شده باشد، همان طور که در بند (2) از زیریخش (g) در بخش 12100.82 مقرر شده است.
- 7. مالک این کسبوکار خُرد باید نوع قابل قبولی از یک کارت شناسایی عکسدار صادره از دولت را ارائه دهد، که نمونههای آن عبارتند از:
  - گواهینامه رانندگی
  - کارت شناسایی ایالتی
    - ى پاسپورت
- ۵. مالک کسب وکار خُردی که برای کمک هزینه درخواست می دهد باید سهام دار عُمده و مدیر آن کسب وکار خُرد بوده و آن کسب وکار روش اصلی درآمدزایی او در سال مالیاتی 2019 بوده باشد.
- 9. مالک آن کسبوکار خُرد نباید کمکهزینهای طبق «برنامه کمکهزینه گذر از کووید-19 برای کسبوکارهای کوچک کالیفرنیا» دریافت کرده باشد.

## 

# كسبوكارهاى فاقد شرايط

- گذشته از الزامات تعیین صلاحیت که در اینجا عنوان شد، «کسبوکار خُرد واجد شرایط» نباید شامل نهادهایی شود که با هریک از شروط زیر مطابقت داشته باشد:
- کسب وکارهای بدون حضور فیزیکی در ایالت و عدم قرارگیری دفتر مرکزی در ایالت کالیفرنیا؛
- کسبوکارهایی که عمدتاً در فعالیتهای لابی گری یا سیاسی نقش دارند، فارغ از اینکه نهاد
   تحت (3)(5)(2) یا (5)(2) یا (19)(2) ثبت شده باشد یا نباشد؛
  - 3. سرمایه گذاران، شرکتهای سرمایه گذاری یا کسبوکارهای منفعل که برنامه E را در اظهارنامههای مالیاتی خود تنظیم می کنند؛
- 4. کسبوکارها یا مؤسسات مالی که عمدتاً درگیر کسبوکار وامدهی هستند، از قبیل بانکها، شرکتهای تأمین مالی یا شرکتهای وصول مطالبات؛
  - 5. كسب وكارهاى فعال در هر فعاليت غيرقانوني بر اساس قانون فدرال، ايالتي يا محلى؛
- کسب وکارهایی که پشتیبانی مالی یا تجاری را به هر دلیل به غیر از نداشتن ظرفیت، محدود می کنند؛
  - کسبوکارهای فعال در قمار؛

- 8. کسب وکارهای دارای هر مالکی که صاحب بیش از 10 درصد از سهم مالکانه در آن است و یک یا چند مورد از معیارهای زیر را دارد:
- مالک، در طول سه سال گذشته، محکوم شده است یا حکم مدنی علیه مالک صادر شده است، یا دوره آزادی مشروط یا تعلیقی او شروع شده است، از جمله آزادی تعلیقی نزد قاضی به دلیل شروع کلاهبرداری یا جرم جنایی در ارتباط با اکتساب، اقدام به اکتساب یا اجرای تراکنش یا قرارداد فدرال، ایالتی یا محلی تحت تراکنش محلی، تخطی از مقررات فدرال یا ایالتی ضد تراست یا تدارکات یا ارتکاب اختلاس، دزدی، جعل و تقلب، رشوه، یا جعل یا نابود کردن مدارک، ارائه اظهارات نادرست یا دریافت املاک سرقتی.
  - ii. مالک در حال حاضر به دلیل ارتکاب هرکدام از جرمهای ذکرشده در بند (1) تحت پیگرد قرار گرفته باشد یا به صورتی توسط نهاد فدرال، ایالتی یا دولت محلی به جرم جنایی یا مدنی متهم شده باشد.
    - 9. شركتهاى وابسته، طبق تعريف بخش 121.103 عنوان 13 آييننامه قوانين؛ يا

ادامه در صفحه بعد

10. سایر کسب وکارهای تعیین شده توسط اداره حامی کسب وکارهای کوچک کالیفرنیا (CalOSBA)، مطابق با محدودیت ها و استثنائات ذکر شده در دورهای قبل از برنامه اعطای کمک هزینه گذر از کووید-19.

مالک یک کسبوکار خُرد که طبق این برنامه دریافت کننده یک کمکهزینه است باید گواهی کند که از وجوه این کمکهزینه برای یک یا چند مورد از موارد استفاده مجاز زیر استفاده خواهد شد:

- خريد تجهيزات تأييد شده جديد، ازجمله چرخ دستى، كه البته محدود به اين نيست.
  - 2. سرمایه گذاری روی سرمایه در گردش.
- درخواست برای یک مجوز محلی، یا تمدید آن، ازجمله مجوز کار به عنوان غرفه دار کنار پیاده رو.
  - 4. پرداخت بدهی شغلی که به خاطر همه گیری کووید-19 بوجود آمده است.
- هزینه های ناشی از همه گیری کووید-19 و محدودیت های مرتبط با سلامت و امنیت، یا اختلالات در کسب وکار یا تعطیلی های ناشی از همه گیری کووید-19، طبق تعریفی که در زیربخش (I) از بخش 12100.83 آمده است.

برای ثبت درخواست عضویت در این برنامه، ارائه اسناد زیر الزامی است: 1. گواهی متقاضی

- د. نسخه امضاشده و دستکارینشده اظهارنامه های مالیاتی سال 2019 فدرال (کلیه صفحات بارگذاری شود)
- ثبت رسمی مدارک نزد دفتر وزیر امور خارجه کالیفرنیا (که باید فعال باشد) یا شهرداری محلی، حسب نیاز، برای کسبوکار شما نظیر یکی از این موارد
  - اساسنامه شرکت؛
  - گواهی سازمان؛
  - نام فرضی تجاری ثبتی؛
    - گواهی حرفهای؛
  - مجوز کسبوکار صادره از دولت.
- اگر مجوز فعلی دردسترس نیست، مجوز کسب وکاری که اعتبار آن گذشته باشد
   با ارائه مدرکی دال بر پرداخت هزینه تمدید قابل قبول است.

- بارگذاری کارت شناسایی صادره از دولت ازطریق سیستم Persona، که در درخواست گنجانده خواهد شد. انواع قابل قبول کارتهای شناسایی صادره از دولت:
  - گواهینامه رانندگی
  - کارت شناسایی ایالتی
    - پاسپورت
- 5. حساب بانکی معتبر که باید به Plaid متصل شده باشد، و در درخواست گنجانده خواهد شد.

نحوۂ تکمیل گواهی متقاضی

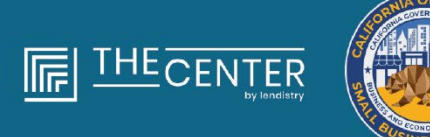

department of economic opportunity COUNTY OF LOS ANGELES

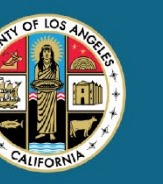

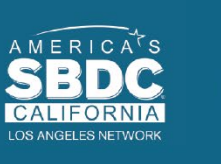

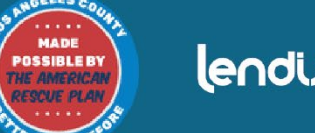

lendirtry

گواهی متقاضی

بهعنوان بخشی از فرایند درخواست، شما ملزم به خود گواهی صداقت و صحت اطلاعات ارائهشده توسط خود در درخواست آنلاین و مدارک پشتیبان به وسیله امضای گواهی متقاضی هستید.

گواهی متقاضی به صورت الکترونیکی در دسترس است و میتوانید آن را دانلود و تکمیل کنید. گواهی متقاضی امضاشده یک مدرک ضروری در این فرایند اعطای کمک است و باید آن را بهصورت فایل PDF در پورتال آپلود کنید.

> به دو روش میتوانید گواهی متقاضی را تکمیل نمایید: 1. دانلود و امضای الکترونیکی گواهی، یا

2. چاپ و تکمیل دستی فرم.

نحوة تكميل الكترونيكي گواهي متقاضي

## $\bullet \bullet \bullet \bullet \bullet$

#### مرحله 1

روی آیکون دانلود 💆 کلیک و گواهی متقاضی را دانلود و آن را روی دستگاهتان ذخیره کنید.

| × +                                                                                                    |                                                                          | • - • ×          | Save As                                                                                                    |                                                                                                    |
|----------------------------------------------------------------------------------------------------|--------------------------------------------------------------------------|------------------|----------------------------------------------------------------------------------------------------|----------------------------------------------------------------------------------------------------|
| C +                                                                                                    |                                                                          | 🖈 🐵 🗯 🕚 Updane 👔 | ← → × ↑ ■ > This PC > Desktop                                                                                                    | ✓ δ Search Desktop                                                                                             |
|                                                                                                    | 1 / 4   - 100% +   🖽 🚯                                                   | 1 🗗 i            | Organize * New folder                                                                                                    | == <b>•</b>                                                                                                    |
|                                                                                                    |                                                                          |                  | ✓ ★ Quick access Name Date modified Type                                                                                                    | Size                                                                                                    |
| ECONTRACTOR CONTRACTOR CONTRACTOR                                                                                                    |                                                                          |                  | Desktop #                                                                                                    |                                                                                                    |
| Conception of the second second                                                                                                    |                                                                          |                  | University of the second second secon |                                                                                                    |
| Second Second Seco                                                                                                    |                                                                          |                  | Documents #                                                                                                    |                                                                                                    |
| and the second second s | Applicant Certifications                                                 |                  | 📰 Pictures 💉 🗸                                                                                                    |                                                                                                    |
|                                                                                                    | a che sua el parte de la servicio de concepta de parte de la realizar de | -                | File parme                                                                                                    | And and a second second second second second second second second second second second second second second se |
|                                                                                                    | Boog "1000" and to factor. We include an include hergens "I              | -                | Several and Adobe Accorded Document                                                                                                    |                                                                                                    |
| And a second second sec | de lignest, anothig of gas, o'god i'ls agent to its light i              | -                | and a the land account                                                                                                    |                                                                                                    |
|                                                                                                    | service ages to decident "service", and appendiculate of the tages       | -                | <ul> <li>Hide Folders</li> </ul>                                                                                                    | Save Cancel                                                                                                    |
| And the second second sec                                                                                                    |                                                                          |                  |                                                                                                    |                                                                                                    |

#### مرحله 2

گواهی متقاضی را در دستگاهتان پیدا نمایید و فایل را از آنجا باز کنید. گواهی متقاضی شما بهصورت فایل PDF باز می شود.

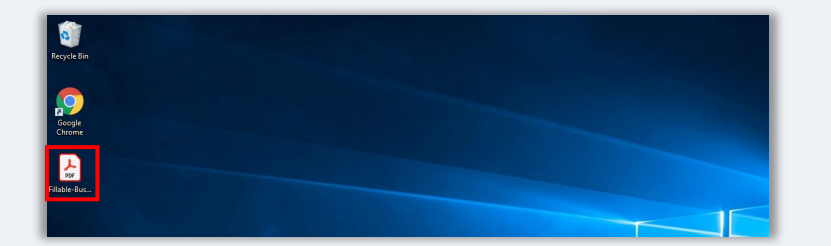

#### مرحله 3

با وارد کردن حروف اول نام و نام خانوادگی خود در تمام موارد شمارهدار و سپس درج امضا و اطلاعات کسبوکارتان در صفحه آخر میتوانید گواهی متقاضی را تکمیل کنید.

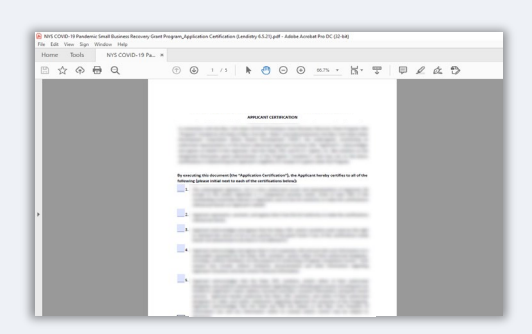

#### مرحله 4

پس از تکمیل گواهی متقاضی، مجدداً با مراجعه به «فایل > ذخیره» یا فشار دادن دکمههای CTRL+S صفحه کلید، گواهی متقاضی تکمیل شده خود را ذخیره کنید.

#### مرحله 5

گواهی متقاضی را در طول فرایند درخواست، به صورت فایل PDF در پورتال آپلود کنید.

نحوهٔ تکمیل دستی گواهی متقاضی

#### مرحله 1

## باکلیک روی آیکون پرینتر 🖶 ، گواهی متقاضی را چاپ کنید.

| 0                        | ×                                                                                                    | +                      | 0         | -   | ٥      | ×    |
|--------------------------|----------------------------------------------------------------------------------------------------|------------------------|-----------|-----|--------|------|
| $\leftarrow \rightarrow$ | C                                                                                                    |                        | \$<br>8 * | 0 ( | Update | : :) |
| ≡                        |                                                                                                    | 1 / 4   - 100% +   🗉 👌 |           | ŧ   | ē      |      |
|                          | Terminal Control of Control of |                        |           |     |        |      |
|                          |                                                                                                    |                        |           |     |        |      |

#### مرحله 2

با استفاده از خودکار مشکی و دستخط خوانا، گواهی متقاضی را تکمیل کنید.

#### مرحله 3

پس از تکمیل گواهی متقاضی، مجدداً با مراجعه به «فایل > ذخیره» یا فشار دادن دکمههای CTRL+S صفحهکلید، گواهی متقاضی تکمیلشده خود را ذخیره کنید.

#### مرحله 5

گواهی متقاضی را در طول فرایند درخواست، به صورت فایل PDF در پورتال آپلود کنید.

نمونههایی از مدارک موردنیاز

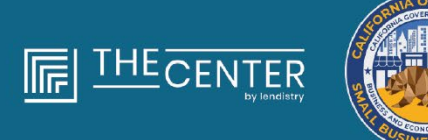

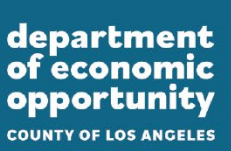

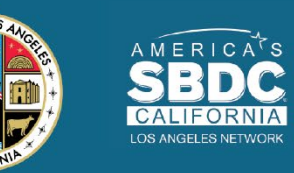

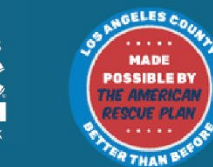

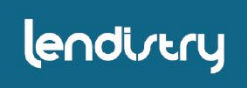

فرم 1040

| Filing Status<br>Check only<br>one box.                                                                                                    | If you a chi                                                                                                    | Single Manied filing jointly<br>u checked the MFS box, enter the na<br>lid but not your dependent.                                                                                                    | Marrie of sp                                                                                                    | ed filing s<br>ouse. If y                                                                                                    | eparately (MFS)<br>ou checked the                                                                                                    | Head of house<br>HOH or QW box, en                                                                                                    | hold (HOF<br>ter the ch                                           | i) 🗌 Qual<br>id's name if t                                                                                                    | ifying widow()<br>the qualifying                                                                                                    | er) (QW)<br>person is                                                                                                    |
|----------------------------------------------------------------------------------------------------|----------------------------------------------------------------------------------------------------|----------------------------------------------------------------------------------------------------|----------------------------------------------------------------------------------------------------|----------------------------------------------------------------------------------------------------|----------------------------------------------------------------------------------------------------|----------------------------------------------------------------------------------------------------|-------------------------------------------------------------------|----------------------------------------------------------------------------------------------------|----------------------------------------------------------------------------------------------------|----------------------------------------------------------------------------------------------------|
| Your first name                                                                                                    | and m                                                                                                    | iddle initial                                                                                                    | Las                                                                                                    | name                                                                                                    |                                                                                                    |                                                                                                    |                                                                   |                                                                                                    | Your social                                                                                                    | security number                                                                                                    |
| If joint return, sp                                                                                                    | pouse's                                                                                                    | s first name and middle initial                                                                                                    | Las                                                                                                    | name                                                                                                    |                                                                                                    |                                                                                                    |                                                                   |                                                                                                    | Spouse's so                                                                                                    | cial security numb                                                                                                    |
| Home address                                                                                                    | (numbe                                                                                                    | er and street). If you have a P.O. box,                                                                                                    | see instri                                                                                                    | uctions.                                                                                                    |                                                                                                    |                                                                                                    | ^                                                                 | pt. no.                                                                                                    | Presidential<br>Oheck here if yo                                                                                                    | Election Campaig                                                                                                    |
| City, town or po                                                                                                    | ost offic                                                                                                    | ce, state, and ZIP code. If you have a                                                                                                    | foreign a                                                                                                    | idress, a                                                                                                    | iso complete s                                                                                                    | aces below (see inst                                                                                                    | uctions).                                                         |                                                                                                    | checking a box<br>tax or refund.                                                                                                    | to go to this fund.<br>below will not change y<br>You Spou                                                                                                    |
| Foreign country                                                                                                    | name                                                                                                    |                                                                                                    |                                                                                                    | Foreig                                                                                                    | n province/stat                                                                                                    | e/county                                                                                                    | Foreign                                                           | postal code                                                                                                    | If more than see instruct-                                                                                                    | four dependents,<br>ons and ✓ here ►                                                                                                    |
| Standard<br>Deduction                                                                                                    | Some                                                                                                    | eone can claim: You as a depe                                                                                                    | ndent                                                                                                    | U Yo                                                                                                    | ur spouse as a                                                                                                    | dependent                                                                                                    |                                                                   |                                                                                                    |                                                                                                    |                                                                                                    |
|                                                                                                    |                                                                                                    | apoute nemates on a separate recent                                                                                                    | or you w                                                                                                    | ire a dua                                                                                                    | l-status alien                                                                                                    | -                                                                                                    |                                                                   | -                                                                                                    |                                                                                                    |                                                                                                    |
| Age/Blindness                                                                                                    | You:                                                                                                    | Were born before January 2, 1                                                                                                    | 965                                                                                                    | Are bin                                                                                                    | d Spouse:                                                                                                    | Was born beh                                                                                                    | re Januar                                                         | y 2, 1955                                                                                                    | Is bind                                                                                                    | inche officeur)                                                                                                    |
| Age/Blindness<br>Dependents (r<br>(1) First name                                                                                                    | You:<br>see ins                                                                                                    | Were born before January 2, 1<br>structions):<br>Last name                                                                                                    | 965                                                                                                    | Are blin<br>2) Social                                                                                                    | d Spouse:<br>ecurity number                                                                                                    | Was born befr<br>(3) Relationship to y                                                                                                    | ou                                                                | y 2, 1955<br>(4) ✓ #<br>Child tax on                                                                                                    | lis blind<br>qualifies for (see                                                                                                    | e instructions):<br>dit for other dependent                                                                                                    |
| Age/Blindness<br>Dependents (;<br>(1) First name                                                                                                    | You:<br>see ins                                                                                                    | Were born before January 2, 1<br>structions):<br>Last name                                                                                                    | 955                                                                                                    | Are blin<br>2) Social                                                                                                    | Listatus alien<br>d Spouse:<br>ecurity number                                                                                                    | (3) Relationship to y                                                                                                    | ou                                                                | y 2, 1955<br>(4) ✓ if<br>Child tax on                                                                                                    | a is bind<br>qualifies for (see                                                                                                    | e instructions):<br>Sit for other dependent                                                                                                    |
| Age/Blindness<br>Dependents (t<br>(1) First name                                                                                                    | You:<br>see ins                                                                                                    | Ware born before January 2, 1<br>structions):<br>Last name<br>Wages, salaries, tips, etc. Attach Fr                                                                                                    | 965                                                                                                    | Are blin<br>(Are blin<br>(2) Social<br>(2) Social<br>(2) | d Spouse:<br>curity number                                                                                                    | Was born befi<br>(3) Relationship to y                                                                                                    | ou lanuar                                                         | y 2, 1955<br>(4) ✓ if<br>Child tax on                                                                                                    | is bind<br>qualifies for (see<br>odi Cre                                                                                                    | e instructions):<br>dit for other dependent                                                                                                    |
| Age/Blindness<br>Dependents (r<br>(1) Fint name                                                                                                    | You:<br>see ins                                                                                                    | Were bom before Janzary 2, 1 tructions): Latrame Wages, salaries, tips, etc. Attach Fr Tax-exempt interest.                                                                                                    | 965 965 965 965 965 965 965 965 965 965                                                                                                    | Are blin<br>Are blin<br>2) Social                                                                                                    | d Spouse:<br>ecurity number                                                                                                    | Was born befi     (3) Relationship to y                                                                                                    | are Januar<br>ou<br>Attach Se                                     | y 2, 1955<br>(4) ✓ if<br>Child tax on                                                                                                    | is bind<br>qualifies for (see<br>dit Cre                                                                                                    | e instructions):<br>Sit for other dependent                                                                                                    |
| Age/Biindness<br>Dependents (r<br>(1) Finit name                                                                                                    | You:<br>see ins<br>1<br>2a<br>3a                                                                                                  | Were born before January 2, 1<br>structions):<br>Last name<br>Wagnes, salaries, tips, etc. Aftach F<br>Tax-exempt Interest<br>Gualified divisionds                                                                                                    | 965 965 965 965 965 965 965 965 965 965                                                                                                    | Are blin<br>Are blin<br>2) Social :<br>2                                                                                                    | d Spouse:<br>ecurity number                                                                                                    | Was born befi     (3) Relationship to y                                                                                                    | Attach Se                                                         | y 2, 1955<br>(4) / if<br>Child tax cri<br>Child tax cri<br>Child tax c                                  | is blind<br>qualifies for (see<br>edit Cre                                                                                                    | s instructions):<br>dit for other dependent                                                                                                    |
| Age/Biindness<br>Dependents (:<br>(1) First name<br>(1) First name<br>(1) Firs                                                                                                    | You:<br>see ins<br>1<br>2a<br>3a<br>4a                                                                                            | Were born before Jaruary 2, 1<br>tructions):<br>Lat none<br>Wages, salaries, tips, etc. Attach F<br>Tax-exempt interest.<br>Qualified dividends.<br>If A distributions.                                                                                                    | 965                                                                                                    | 2                                                                                                    | d Spouse:<br>ecurity number                                                                                                    | Was born bef     (3) Relationship to y                                                                                                    | Attach Si                                                         | y 2, 1955<br>(4) / if<br>Child tax on<br>Child tax on | is blind<br>qualifies for (see<br>edit Cree<br>edit 226<br>ed 386<br>- 486                                                                                                    | a instructions):<br>88 for other dependent                                                                                                    |
| Age/Blindness<br>Dependents (r<br>(1) Fint name<br>(1) Fint name<br>standard<br>eduction for—<br>Single or Married<br>Fing separately,                                                                                                    | You:<br>see ins<br>1<br>2a<br>3a<br>4a<br>c                                                                                       | Were born before January 2, 1<br>structions):<br>Lat name<br>Wages, salaries, tips, etc. Attach F<br>Tax-exempt Interest.<br>Qualified dividends                                                                                                    | 965 965 965 965 965 965 965 965 965 965                                                                                                    | 2                                                                                                    | d Spouse:<br>ecurity number                                                                                                    | Was born befi<br>(3) Relationship to y<br>b Taxable interests<br>b Granable amount<br>d Taxable amount                                                                                                    | Attach St                                                         | y 2, 1955<br>(4) ✓ if<br>Ohild tax on                                                                                                    | is blind<br>qualifies for (see<br>od Cre<br>od 20<br>od 30<br>- 40                                                                                                    | s instructions):<br>at for other dependent<br>                                                                                                    |
| Age/Biindness<br>Dependents (1<br>(1) First name<br>(1) First name<br>tandard<br>externation for-<br>Sings or Married<br>Fings separatives<br>Fings separatives<br>Fings separatives                                                                                                    | You:<br>see ins<br>1<br>2a<br>3a<br>4a<br>c<br>5a                                                                                 | Vitera bom before Janvary 2, 1<br>Intructions):<br>Lati name<br>Wages, salaries, tipa, etc. Attach F-<br>Tac-scenpt Interest.<br>Dialifed divideod.<br>IRA distributions.<br>Panatons and annutiss.                                                                                                    | 27 you w<br>965<br>285<br>28<br>38<br>48<br>40<br>58                                                                                           | 2                                                                                                    | -statusi alion<br>d Spouse:<br>ecurity number                                                                                                    | Was born bef     Was born bef     (3) Relationship to     b     Taxable interest     b     Ordinary dividenc     b     Taxable amount     b     Taxable amount     b     Taxable amount                                                                                                    | Attach St                                                         | y 2, 1955<br>(4) ✓ if<br>Child tax on                                                                                                    | is bind<br>qualifies for (seven<br>ddt Cree<br>and 280<br>ed 380<br>ed 380<br>ed<br>380<br>ed<br>380<br>e<br>280<br>ed<br>380<br>ed<br>380<br>e<br>280<br>e<br>280<br>e<br>280<br>e<br>280<br>e<br>280<br>e<br>280<br>e<br>280<br>e<br>280<br>e<br>280<br>e<br>280<br>e<br>280<br>e<br>280<br>e<br>28 | instructione):<br>dit for other dependen                                                                                                    |
| Age/Biindness<br>Dependents (1<br>(1) First name<br>(1) First name<br>(1) First name<br>eduction for-<br>Single or Married<br>Fings separation<br>\$12,200<br>Married Fing)<br>pinthy or Casiliying<br>weidhaufen.                                                                                                    | You:<br>see ins<br>1<br>2a<br>3a<br>4a<br>0<br>5a<br>6                                                                            | Vere bom before January 2, 11 thuctions): Lati name Wages, salares, tips, etc. Attach for Tac-exempt Interest. Oxalified dividende Pendion and annuliss. Boold acounty benefits. Capital gain or (packach Sched                                                                                                    | 201 you w<br>265<br>200<br>200<br>200<br>200<br>200<br>200<br>200<br>20                                                                        | 2                                                                                                    | d Spouses<br>ecurity number                                                                                                    | Was born befi<br>(3) Relationship to<br>3) Relationship to<br>5) Taxable interest<br>b Ordinary dividenc<br>b Taxable amount<br>d Taxable amount<br>b Taxable amount<br>b Taxable amount<br>heck hiere                                                                                                    | Attach Se                                                         | y 2, 1955<br>(4) ✓ #<br>Dalid taxon                                                                                                    | is bind<br>qualifies for (see<br>add Cre<br>add 28<br>add 38<br>add 38<br>ad                                                                                                    | instructions):<br>SR for other dependent                                                                                                    |
| Age/Biindness<br>Dependents (s<br>(1) First name<br>(1) First name<br>tandard<br>eduction for-<br>Single or Marind<br>filing separately,<br>\$12,200<br>Marited filing<br>picty or Cualifying<br>widow(rd).<br>\$24,400                                                                                                    | You:<br>see ins<br>1<br>2a<br>3a<br>4a<br>0<br>5a<br>6<br>7a                                                                      | Were born before January 2, 1     tructions):     Latrane     Wages, salares, tips, etc. Attach Fr Tac-exempt resest.     Oaalted dividends     Hyd distributions     Principa and gam (biols, Attach Sched     Capital gam (biols, Attach Sched     Salar (biols)                                                                                                    | 965 965 965 965 965 965 965 965 965 965                                                                                                    | 2                                                                                                    | I statusi illen<br>d Spousez<br>eccurby number                                                                                                    | Was born befi     (8) Relationship to y     b Taxable interest     b Ordinary divident     b Taxable amount     d Taxable amount     d Taxable amount     b Taxable amount     b Taxable amount     b Taxable amount                                                                                                    | Attach Si                                                         | y 2, 1955<br>(4) ✓ #<br>Dillé tax cn<br>                                                                                                    | is bind<br>qualifies for (see<br>indit Cre<br>indit Cre                                                                                                    | instructions):<br>St for other dependent<br>                                                                                                    |
| Age/Biindness<br>Dependents (r<br>(1) Fist name<br>(1) Fist name<br>addetion for-<br>Single or Martiel<br>fings separation<br>fings separation<br>fings action<br>State of Martiel<br>Head of Household.                                                                                                    | You:<br>see ins<br>1<br>2a<br>3a<br>4a<br>0<br>5a<br>6<br>7a<br>b                                                                 | Were born before January 2, 1     Were born before January 2, 1     Last name     Last name     Mages, salares, tips, etc. Attach F     Tac-sampt Interest.     Qualited dividende     Pensiona at annulas.     Social sacurity neutrons.     Cober score from Schwide 1, Inne     Other iscore from Schwide 1, Inne                                                                                                    | 201 you w<br>105<br>105<br>105<br>105<br>105<br>105<br>105<br>105                                                                              | 2                                                                                                    | statusi illen<br>d Spouse-scuth number<br>scuth number<br>inot required, c<br>total income                                                                                                    | Was born befi<br>(8) Relationship to y<br>b Taxable interest<br>b Ordinary dividere<br>b Taxable amount<br>d Taxable amount<br>d Taxable amount<br>b Taxable amount<br>b Taxable amount                                                                                                    | Attach Se                                                         | y 2, 1955<br>(4) ✓ #<br>Dhild taxon<br>the B if require<br>the B if require<br>the B if require<br>the B if require                                                                                                    | is bind<br>qualifies for (see<br>edit Cree<br>edit Cree<br>edit 220<br>edit 220<br>edit 220<br>edit 20<br>edit                                                                                                    | instructions):<br>88 for other dependen                                                                                                    |
| Age/Bindness<br>Dependents (s<br>(f) Fishme<br>extention for-<br>single or Marild<br>first search for-<br>Single or Marild<br>first search for-<br>Single or Marild<br>first search for-<br>Single or Unity of<br>Wester Single or Unity of<br>Wester Single or Unity of<br>Wester Single or Unity of<br>Wester Single or Unity of<br>Wester Single or Unity of Unity of Unity<br>Single of Unity of Unity of Unity of Unity<br>Single of Unity of Unity of Unity of Unity of Unity<br>Single of Unity of Unity of Unity of Unity of Unity<br>Single of Unity of Unity of Unity of Unity of Unity of Unity<br>Single of Unity of Unity of Unity of Unity of Unity of Unity of Unity<br>Single of Unity of Unity                                                                                                    | You:<br>100 ins<br>12a<br>3a<br>4a<br>6<br>5a<br>6<br>7a<br>8a                                                                    | Uters bon before Jacowy 2, 1<br>thuctions):<br>Latrane<br>Wages, salares, tps, etc. Attach Fr<br>Tac-exempt reset.<br>Daalted dividends<br>Wild distributors:<br>Photone and annutise.<br>Social security bonchies 1, inits<br>Add lates 1, 25, 36, 44, 56, 46, 40, 46,<br>Adjuenteds Ia forone from Scher                                                                                                    | erm(s) W-<br>23<br>38<br>40<br>58<br>Ule D if ro<br>9<br>nd 7a. Th<br>tule 1, line                                                             | 2                                                                                                    | statusi ällen<br>d Spouses<br>excurby number<br>not required, c<br>total income                                                                                                    | Was born befi (8) Relationship to y b Taxable interest b Ordnary divideo b Taxable amount b Taxable amount b Taxable amount b Taxable amount                                                                                                    | Attach Sis                                                        | y 2, 1955<br>(4) / #<br>Ohit tax on                                                                                                    | is blind<br>qualifies for (see<br>dd Cre<br>dd 22b<br>dd 22b<br>dd 32b<br>dd 32b<br>dd 35b<br>dd 5b<br>dd 5b<br>dd 5b<br>dd 5b<br>dd 5b<br>dd 5b<br>dd 5b<br>dd 5b                                                                                                    | s instructions):<br>81 for other depender                                                                                                    |
| Age/Bindness<br>Dependents (<br>(1) Fristname<br>eduction Ser-<br>Single or Married<br>Single or Married<br>Single or Ma                                                                                                    | You:<br>100 ins<br>12a<br>3a<br>4a<br>6<br>5a<br>6<br>7a<br>8a<br>b<br>8a<br>b                                                    | When som technica Javainy 2, 1     Week som technica Javainy 2, 1     Week look technical Javainy 2, 1     Week look technical Javainy 2, 1     Washington Javainy 2, 1     Washington Javainy 2,         | or you w<br>955<br>238<br>48<br>40<br>58<br>49<br><br>nd 7a. Th<br>tule 1, int<br>s your ad                                                    | Are blin<br>2) Social<br>2) Social<br>2                                                                                                    | statusi illen<br>d Spouse-<br>excirity number<br>not required, c<br>total income<br>eas income                                                                                                    | Was born befi     (3) Relationship to y     (3) Relationship to y | Attach Si                                                         | y 2, 1955<br>(4) ✓ if<br>Ohio taxo<br>Dhi ba tor<br>th. B if requin<br>ich. B if requin                                                                                                    | is bind<br>qualifies for (see<br>dd Cre<br>dd 2b<br>dd 2b<br>dd 3b<br>dd 3b<br>dd<br>dd<br>b<br>b<br>b<br>dd 3b<br>dd<br>dd<br>a<br>b<br>b<br>dd 3b<br>dd<br>dd<br>a<br>b<br>b<br>dd 3b<br>dd a<br>b<br>b<br>dd 3b<br>dd a<br>b<br>a<br>b<br>dd a<br>b<br>a<br>b<br>dd a<br>b<br>a<br>b<br>a<br>b<br>a<br>b<br>a<br>b<br>a<br>b<br>a<br>b<br>a<br>b<br>a<br>b<br>a<br>b                                                                                                    | instructions):<br>Ef for other dependent                                                                                                    |
| Age/Bindness<br>Dependents (<br>(1) Fist name<br>tendent<br>eduction for-<br>listing of Mar-<br>listing of Mar-<br>Sciences of Mar-<br>listing of Mar-<br>listing of Mar-<br>Sciences of Mar-<br>Sciences                                                                                                    | You:<br>1 28<br>38<br>48<br>6<br>78<br>88<br>88<br>9<br>9                                                                         | Were both the share always 2, 1 bucklong: Lat nove Wages, salaries, tips, etc. Attach Fr Tare-sampt interest. Utages, salaries, tips, etc. Attach Fi Tare-sampt interest. Disble and provide the salaries of the salaries of t    | orryou w<br>965<br>crm(s) W-<br>2a<br>3a<br>4a<br>40<br>5a<br>5a<br>10<br>10<br>10<br>10<br>10<br>10<br>10<br>10<br>10<br>10<br>10<br>10<br>10 | Are blin<br>(Are blin<br>(2) Social<br>(2) Social<br>(2) Social<br>(2) Social<br>(2) Social<br>(2) Social<br>(2) Social<br>(3) Social<br>(3) Social<br>(4) Social<br>(4) Socia                                                                                                    | statusi illen<br>d Spouse-<br>security number<br>interequired, c<br>total income<br>oss income<br>ichedule A)                                                                                                    | Was born befi     (3) Relationship to y     (3) Relationship to y     (3) Relationship to y     (3) Relationship to y     (3) Relationship to y     (3) Relationship to y     (3) Relationship to y     (3) Relationship to y     (3) Relationship to y     (3) Relationship to y     (3) Relationship to y     (3) Relationship to y     (3) Relationship to y     (3) Relationship to y                           | Attach Se                                                         | y 2, 1955<br>(4) / if<br>Child tax on<br>Child tax on | is bind<br>qualifies for (sev<br>dd Cre<br>dd 28<br>dd 28<br>dd 28<br>dd 40<br>dd 40<br>dd 40<br>dd 6<br>dd 6<br>dd 40<br>dd 6<br>dd 6<br>dd 6<br>dd 6<br>dd 6<br>dd 6<br>dd 6<br>dd                                                                                                    | instructions):                                                                                                    |
| Age/Bindness Dopendents ( ( ) Fint name ( ) Rended Rended Reduction Star- Size of Star- Size of Star                                                                                                    | You:<br>1 28<br>38<br>48<br>58<br>6<br>78<br>58<br>88<br>58<br>10<br>9<br>10<br>10                                                | Verex box instretar already 2.1     Verex box instretar already 2.1     Verex box instretar alrea         | sem(s) W-<br>2a<br>34a<br>4c<br>5a<br>Ule D if re<br>s your ad<br>seduction<br>xn. Attach                                                      | Are bin<br>Are bin<br>2) Social i<br>2<br>quired. It<br>is is your<br>22<br>is is your<br>22<br>is form 85<br>Form 85                                                                                                    | d Spouse-<br>excurby number<br>excurby number<br>int required, c,<br>total income<br>oas income<br>cchecúe A)<br>95 or Form 895                                                                                     | Was born ben     (0) Relationship to y     (0) Relationship to y     (0) Relationship to y     (0) Relationship to y     (0) Relationship to y     (0) Relationship to y     (0) Relationship to y     (0) Relationship to y     (0) Relationship to y     (0) Relationship to y     (0) Relationship to y     (0) Relationship to y                                                                                | Attach St                                                         | y 2, 1955                                                                                                    | is bind<br>qualifies for (new<br>tot)<br>of 20<br>of 20<br>of 30<br>of 40<br>of 30<br>of 3                                                                                  | instructiona)<br>is the orbit of dependent<br>is the orbit of the orbit of t |
| Age/Bindness<br>Dependents (r<br>(r) Fist name<br>(r) Fist name<br>election for-<br>relation for-<br>relation for-<br>fing separately,<br>512,000<br>Marined filing<br>strated tilling<br>strated tilling<br>strated tilling<br>strategister<br>Stadoor<br>Stadoor<br>Stado<br>Stadoor<br>Stado<br>Stad | You:<br>see ins<br>see ins<br>a<br>a<br>a<br>a<br>a<br>a<br>a<br>a<br>a<br>b<br>b<br>a<br>b<br>b<br>a<br>b<br>b<br>9<br>10<br>11a | When some taken always 2, 1<br>theorem 2, and the second second seco | 2017 you w<br>2015 2017 2017 2017 2017 2017 2017 2017 2017                                                                                     | Are blin<br>Are blin<br>2) Social 1<br>22<br>quined. II<br><br>is is yours<br>22<br>is form 85<br>Form 85<br>Form 85                                                                                                    | d Spouse-sector inter-<br>security number<br>income security number<br>income security number<br>income security number<br>income security number<br>total income<br>ses income<br>ses income<br>set for a for mage | Was born bufi (9) Relationship to y  b Taxable interest b Ordray disters b Taxable amount d Taxable amount d Taxable amount d Taxable amount esch hare GA                                                                                                    | ere Januare<br>ou<br>Attach St<br>s. Attach S<br>s. Attach S<br>9 | y 2, 1955<br>(4) ≠ #<br>Dhild tax m<br>                                                                                                    | a la bind<br>qualifies for (see<br>dd Cre<br>dd Cre<br>dd 20<br>30<br>40<br>6<br>7a<br>50<br>6<br>7a<br>7a<br>7a<br>7a<br>7a<br>7a<br>7a<br>7a<br>7a<br>7a<br>7a<br>7a<br>7a                                                                                                    | instructiona):<br>It for other dependent                                                                                                    |

#### فرم 1065

| ion i                                     | 10        | 65 U.S. Return of Partnership Income                                                                                                    |                 | UNIT NO. 1585-0135                    |
|-------------------------------------------|-----------|----------------------------------------------------------------------------------------------------|-----------------|---------------------------------------|
|                                           |           | For calendar year 2010, in tax year lengtoning, 2010, ending                                                                                                    |                 | 2010                                  |
| in an an an an an an an an an an an an an | i Tenana  | P Go to www.ire.gov/Viren/DBI for instructions and the latest information.                                                                                                    |                 | 2010                                  |
| h Per                                     | nipel has | érem arhély Rama al palitanéja                                                                                                    |                 | O Equiprisethate sets                 |
|                                           | 104 (75)  | All or service water Planter, all set, and some at such as, 5 at 72, 500, 544 restudions.                                                                                                    |                 | C Call-Surreas Harted                 |
|                                           |           | Of the second second se |                 |                                       |
| i filo                                    | Press of  | alternamiser Preve Gity-projeces, state-projections, country, and 20° or bridge gestal code                                                                                                    |                 | # Total periods<br>(see instructional |
|                                           |           |                                                                                                    |                 |                                       |
| 6 0                                       | heck as   | pploable boxes: 01 Initial return 🕫 🛛 Final return 🛛 🕅 Name change 🗰 🖬 Address                                                                                                    | change          | (5) Amended return                    |
| H 0                                       | heck as   | xxxunting method: (F) 🗌 Gash 🛛 🖗 🗌 Accrual 🖉 🖓 🖓 Other (poech); I 💆                                                                                                    |                 |                                       |
| 1.2                                       | Uniter    | of Schedules K-1. Wright one for each person who was a partner of any time during the law year in                                                                                                    |                 |                                       |
| : :                                       | NOT T     | Refrantaine G and M-B are enterined and interim Air and a process. IB Claim and an interim to a                                                                                                    |                 | Contraction of the Contract           |
| 2                                         | inere in  | of the networks. The Longergation and the second and the second second se                                                                                                    | tions be        | a more information.                   |
| Canal of the                              | L Au      | Come available of calendary which want dependent of meet 18 through 18 below. See minited                                                                                                    |                 | THE STREET                            |
|                                           | 1.5       | Returns and alconomy                                                                                                    | _               | 11                                    |
|                                           | 12        | Relation Relational line 16 from line 16                                                                                                    |                 | Sec.                                  |
|                                           | 17        | Post of your and Attack Sum. 118-60                                                                                                    | : : F           |                                       |
| 2                                         | 12.       | Contact operation of the design of the second second                                                                                                    | · · •           | -                                     |
| 3                                         | 12.       | Perinany increase lineal lines other mathematics, astrones and to state influence intervention                                                                                                    | · · F           | -                                     |
| <u>a</u>                                  | 12.       | Ket hars can't least interio Schok is E Even (24) or (24) 500                                                                                                    |                 | 1                                     |
|                                           | 12.       | Het nein prote party press diversity for a line of the of the diversity                                                                                                    |                 | -                                     |
|                                           | 13.       | Per garryang maninari si si si si si si si si si si si si si                                                                                                    | · · F           | -                                     |
|                                           | 14        | Unter income potel (anachi statement)                                                                                                    | · · •           | -                                     |
| _                                         | 1.        | Teac moothe poles, containe mes a mough?                                                                                                    |                 |                                       |
|                                           | 1.2       | Satures and wages (after than to partners) dess employment cradite(                                                                                                    | · ·             |                                       |
| 41                                        | 10        | Guaranteed payments to partners                                                                                                    | I               | 10                                    |
| 1                                         | 11        | Repairs and maintenance .                                                                                                    | I               | 11                                    |
| 31                                        | 12        | Bad debts                                                                                                    | I               | <u>\$</u>                             |
| 1                                         | 19        | Rent                                                                                                    | L               | 15                                    |
| 11                                        | 14        | Taxes and licenses                                                                                                    | $\cdot \cdot  $ | 14                                    |
| 11                                        | 18        | Interest [see instructions]                                                                                                    | L               | 18                                    |
| 11                                        | 184       | Depreciation (Frequired, attach Form (2002)                                                                                                    |                 |                                       |
| - 21                                      | ь         | Less depreciation reported on Form 1125-A and elsewhere on return . 108                                                                                                    |                 | 160                                   |
| 8.                                        | 17        | Depletion (Bo not deduct oil and gas depletion.)                                                                                                    |                 | 17                                    |
| 응.                                        | 10        | Retirement plans, etc.                                                                                                    | [               | 16                                    |
| a.                                        | 19        | Employee benefit programs                                                                                                    |                 | 10                                    |
| 81                                        | 20        | Other deductions (allach statement)                                                                                                    |                 | 20                                    |
| -                                         | 21        | Total declarities, Add the amounts shown in the far dold polyne for lines 0 through 20 -                                                                                                    | [               | 21                                    |
|                                           | 22        | Ordinary business income (loss), Subtract line 21 from line 8                                                                                                    |                 | 22                                    |
| *                                         | 22        | Interest due under the look-back method - completed long-term contracts lattach Form 800                                                                                                    | PD .            | 20                                    |
| 5                                         | 94        | Interest due under the look-back method income forecast method lattach Form 80561 .                                                                                                    |                 | 84                                    |
| εI                                        | 125       | BBA AMI imputed underpayment (see instructional                                                                                                    | 111             | 26                                    |
| 8                                         | 28        | Other issue instructional                                                                                                    | : : I           | 26                                    |
| Ξ.                                        | 27        | Tabal balance due. Adul Inen 23 Herupah 26                                                                                                    | : : I           | 27                                    |
| S .                                       | ÷.        | Parment free instructions)                                                                                                    | 1 C B           | 20                                    |
| ы                                         | 29        | Amount award. If ice this smaller than ine 17, enter amount cared                                                                                                    | : 1 H           | 20                                    |
| Ø.,                                       | 100       | Operational if ins 24 is intrar that ins 21, after cast termstill                                                                                                    | : : E           | -                                     |
| -                                         | 1.84      | Linder menufies of series ( deriver, but ) have seen berief the setue. Including any setue of setues and statem                                                                                                    | arts and        | to the heat of the incruision         |
|                                           | _         | and ballet it is than someth, and complete, theoremics of property office their partner or fulfield worthy company                                                                                                    | fielded-        | a based on at information of          |
| *9                                        | n         | many insister, one and community                                                                                                    | 100             | the set does not be the               |
| Her                                       | •         | h .                                                                                                    | 12              | The program drown below?              |
|                                           |           | Tentes during a laboration parties                                                                                                    | - 16            | Instantians. Ves He                   |
| -                                         | _         | Not The second state Provide State                                                                                                    | 1.0             | 10 x 1278                             |
| Pald                                      | 1         | Loss die beine commenten Laiten gehönigte                                                                                                    | (Dec            |                                       |
| Pres                                      | sarer     | ·                                                                                                    | 1 100           |                                       |
|                                           | Onto      | Prend rapid                                                                                                    | Page 1          | IN P                                  |
| Vine.                                     | 1000      |                                                                                                    |                 |                                       |

#### فرم 1120

| -1                                                                                                    | 113    | 20-S                                    |                                                                                                    | S. Incon                        | ne Tax Retur                  | n for ar                      | S Co          | rpon       | rtion       |                 | 040 No. 1565-0             |
|----------------------------------------------------------------------------------------------------|--------|-----------------------------------------|----------------------------------------------------------------------------------------------------|---------------------------------|-------------------------------|-------------------------------|---------------|------------|-------------|-----------------|----------------------------|
| in the second second second second second second second second second second second second second second second | _      | the Desiry                              | In Donati Bie this form unless the corporation has that or<br>is attaching Party 2002 to short to fix an Econyantities. |                                 |                               |                               |               | 2019       |             |                 |                            |
| For cal                                                                                                    | ier d  | or year 2010 or                         | lan year                                                                                                    | beginning                       |                               |                               | 2018. 81      | dra        |             |                 | .20                        |
| 4 1 min                                                                                                    | dine.  | effective-place                         | _                                                                                                    | Name                            |                               |                               |               | _          |             | D Stratiger     | identification not         |
|                                                                                                    |        |                                         | man a                                                                                                    |                                 |                               |                               |               |            |             |                 |                            |
| B Basel                                                                                                    | Ner Br | cturly code<br>in Follouction@          | on                                                                                                    | Maribec allend, a               | ecrostionations ha            | P.O. 50K IRE                  | nitration     | k.         |             | E Dife nood     | DORING                     |
|                                                                                                    |        |                                         | PROFILE .                                                                                                    | City or known, shall            | in or procificia, catality at | nd 20 <sup>14</sup> or filmed | ye postial co |            | -           | F Total acad    | to bee instructions        |
| 0 Over                                                                                                    | ut fe  | a d statute 🔲                           |                                                                                                    |                                 |                               |                               |               |            |             | \$              |                            |
| 6 101                                                                                                    | fie o  | reportation electric                    | g to be a                                                                                                    | n S corporatien                 | beginning with this t         | ax year? II                   | Nos 🗖         | No P       | "Yee," allo | ch Form 25      | 50 If not alreads          |
| # 0x                                                                                                    | eck i  | t 19 🗌 Phoint                           | in 1900                                                                                                    | Warrs chang                     | a Gi D'Address o              | hango (A)                     | Amore         | ted rota   | - 190       | 5 election te   | minution or revo           |
| t fe                                                                                                    | w i    | e number af sha                         | relation                                                                                                    | who were she                    | areholders during any         | part of the                   | lax year      |            |             | · · · P.        |                            |
| 1 01                                                                                                    | eck I  | corporation (1)                         | DAge                                                                                                    | gated activities t              | for laction data at-risk p    | suppose p                     | t 🗌 arcu      | çed activ  | the trees   | 7ior-400 pas    | www.activity.purg          |
| Cevito                                                                                                    | #K 10  | SUCH BYNY TROP                          | <ul> <li>Outerhand</li> </ul>                                                                                           | a noone ancie                   | spenses on meeinem            | Yaughan, se                   | e tre net     | Nuctione:  | 80-3846 A   | dernander,      |                            |
| 11                                                                                                    | ۰.     | Critical Incorpts -                     | r safeil                                                                                                    |                                 |                               |                               | - <u>1</u>    | -          |             |                 |                            |
|                                                                                                    |        | Relation Solding                        | et line 18                                                                                                    | from the day                    |                               |                               | - 13          | <u> </u>   |             | - 44            |                            |
| a .                                                                                                    | £ .    | Cost of courts                          | on man 10<br>ciril latin                                                                                                | <ul> <li>From 1974.4</li> </ul> |                               |                               |               |            |             |                 |                            |
| 3 3                                                                                                    |        | Come or golden a                        | should be                                                                                                    | 2 from line he                  |                               |                               |               |            |             | 1.1             |                            |
| 413                                                                                                    | ÷      | And cashs Boards &                      | Carl Property                                                                                                    | 4707, her 171                   | wheth Power (2007)            |                               |               |            |             | 11              |                            |
| -13                                                                                                    | 5      | Other income ill                        | ad-bee                                                                                                    | networking-w                    | Cash and among                |                               |               |            |             |                 |                            |
| -17                                                                                                    | 6      | Total income di                         | seal Adv                                                                                                    | lines 3 from c                  | 85                            |                               |               |            |             | - 141           |                            |
| - 1                                                                                                    | -      | Corrowneetien                           | f officers                                                                                                    | then instruction                | ne-attack Form 111            | 6-6                           |               |            |             | 121             |                            |
| 81 i                                                                                                    | ŝ.     | Salaries and we                         | pos Jean                                                                                                    | employment of                   | wdiai                         |                               |               |            |             |                 |                            |
| 81 i                                                                                                    | ō.     | Repairs and ma                          | historia                                                                                                    |                                 |                               |                               |               |            |             |                 |                            |
| 3 4                                                                                                    | ō      | Bad clabits                             |                                                                                                    |                                 |                               |                               |               |            |             | 10              |                            |
| à n                                                                                                    | i.     | Ronda                                   |                                                                                                    |                                 |                               |                               |               |            |             | 11              |                            |
| 1 1                                                                                                    | ÷      | Taxes and lown                          |                                                                                                    |                                 |                               |                               |               |            |             | 12              |                            |
| §                                                                                                    | 9      | informatripase inst                     | Nuctional                                                                                                    |                                 |                               |                               |               |            |             | 12              |                            |
| 1 +                                                                                                    |        | Depreciation no                         | delmed                                                                                                    | on Form 1125                    | A or elsewhere on a           | etam latiact                  | Form 48       | 60.        |             | 14              |                            |
| 51+                                                                                                    | 6      | Depletion (De n                         | et destus                                                                                                    | t elliend gas d                 | koletien)                     |                               |               |            |             | 15              |                            |
| 3 9                                                                                                    | 6      | Advertising .                           |                                                                                                    |                                 |                               |                               |               |            |             | 15              |                            |
| 2 2                                                                                                    | r      | Ponsian, politi-                        | Auting, a                                                                                                    | lo.plans                        |                               |                               |               |            |             | 17              |                            |
| 3 =                                                                                                    |        | <b>Brigloyee</b> Lend                   | t popu                                                                                                    | n                               |                               |                               |               |            |             | - 11            |                            |
| 3 1                                                                                                    |        | Other deduction                         | e jørsech                                                                                                    | statement .                     |                               |                               |               |            |             | 18              |                            |
| 종 : ㅋ                                                                                                    | 0      | Total deduction                         | na, Add A                                                                                                    | wa 7 through 1                  | 19                            |                               |               |            | 1           | - 39            |                            |
| - 2                                                                                                    |        | Dedinary busin                          | tas incor                                                                                                    | ne (oraș), Subi                 | inact line 25 them line       | 6                             |               |            |             | - 101           |                            |
| 18                                                                                                    | 89     | Excess net pass                         | Are incom                                                                                                    | to ar LPO rece                  | eturo tex bee instru          | cherel                        |               | -          |             |                 |                            |
|                                                                                                    | 2      | ras more Safeed                         | ue of Po                                                                                                    | # 1100 B                        |                               |                               | 32            |            |             |                 |                            |
| a                                                                                                    | 2      | must tree zits a                        | - 278 ja                                                                                                    | THE OWNER WATER                 | w allows at Lines             |                               | 1.14          | d i i      |             | 326             |                            |
| 3 *                                                                                                    | τ.     | The desceled a                          | ate page                                                                                                    | 2004                            | sounderland cards             | /21e                          | · 8           |            |             | -111            |                            |
| 5                                                                                                    | 2      | Courtill for Socher                     | d for point                                                                                                    | and an in the second            | th Darry At 165               |                               |               |            |             | - 1             |                            |
| š                                                                                                    | а.     | Reserved for full                       | CONTRACTOR OF THE OWNER                                                                                                 |                                 |                               |                               | · 18          | 4          |             |                 |                            |
| 3                                                                                                    | 1      | Acid lines 23+ 8                        | math 25                                                                                                    | 6 C C C C                       |                               |                               | - Les         |            |             | - 20-           |                            |
| i a                                                                                                    | ĉ.     | Entryphed law ro                        | maily be                                                                                                    | instructional                   | Chesh If Party 2020           | b started                     |               |            | i i e f     | 1 24            |                            |
| F   2                                                                                                    |        | Arecurd cased.                          | 1 1 1 1 2 2 2                                                                                                    | is smaller the                  | o the total of lines 22       | 6 and 24. or                  | der arna.     | ad cause   | 11.1        | 20              |                            |
|                                                                                                    | 6      | Overpayment.                            | f line 22a                                                                                                    | is larger than t                | the total of lines Zic        | and 34, and                   | attour        | owne       | d           | 28              |                            |
| 1                                                                                                    | ý.     | Enter amount to                         | on line 2                                                                                                    | Gradited to                     | a 2000 estimated to           | a le                          |               | 1          | lefunded it | - 32            |                            |
|                                                                                                    | Т      | Under paratities of                     | antian, hit                                                                                                    | alate Public Parent             | nation/ its wars, its?        | alley accord                  | ing take      | shules and | sitternede. | and to the lat  | and printing to particular |
| Sign                                                                                                    | 11     | coref, fra Nati, col                    | ect and it                                                                                                    | mpilite Deceletin               | on or property table the      | VERONAL R                     | 10000         | - And      | monahidh (  | Construction of | ry countys.                |
| Hore                                                                                                    | ьĮ.    | h                                       |                                                                                                    |                                 |                               | - h-                          |               |            |             | with the p      | reparer shown in           |
|                                                                                                    |        | <ul> <li>Giprature of office</li> </ul> |                                                                                                    |                                 | Dete                          | 7 Ta                          |               |            |             | thesi metro     | attime. [] Ves ]           |
| Pald                                                                                                    |        | Print Type prep                         | 10.3                                                                                                    |                                 | Paparer's signature           |                               |               | Gene       |             | Back [] /       | 12584                      |
| Prom                                                                                                    |        | · —                                     |                                                                                                    |                                 |                               |                               |               |            | _           | set-endrived    | -                          |
| i nagili                                                                                                    | 0.4    | Prochagene 1                            | •                                                                                                    |                                 |                               |                               |               |            | -           | PRINT DATE: N   |                            |
|                                                                                                    |        |                                         |                                                                                                    |                                 |                               |                               |               |            |             |                 |                            |

#### اساسنامه شركت

|    |            | •    |      |       |  |
|----|------------|------|------|-------|--|
| ده | <u>ت ش</u> | ، تە | برضي | نام و |  |

| COUNTY OF<br>ASSESSOR COUNTY                                                                                                    | W. WARD<br>REVERSIDE<br>CLERK-RECOR                                                                                                    | DER                                                                                                    | P.O. Box 751, Riversida, 6<br>82-675 Hey, 111, Rox, 113, B                           | Ca #2503-6751                                      | 951) 486-7000<br>(780) 862-8732 |
|----------------------------------------------------------------------------------------------------|----------------------------------------------------------------------------------------------------|----------------------------------------------------------------------------------------------------|--------------------------------------------------------------------------------------|----------------------------------------------------|---------------------------------|
|                                                                                                    | OFFICE OF TH                                                                                                    | E COUNTY                                                                                                    | CLERK                                                                                |                                                    |                                 |
| FICTITIOUS BUSINESS NAME STAT                                                                                                    | EMENT                                                                                                    |                                                                                                    | COUNTY CLER                                                                          | K'S FILING S                                       | TAMP                            |
| - USE BLACK INK GMLY -<br>INUE THE OW PRIVED INTER CONSTOL                                                                                                    | *                                                                                                    |                                                                                                    |                                                                                      |                                                    |                                 |
| SEE REVERSE SIDE FOR FEES AND                                                                                                    | DINSTRUCTION                                                                                                    | S                                                                                                    |                                                                                      |                                                    |                                 |
| THE FOLLOWING PERSONISI IS (ARE)                                                                                                    | DOING BUSINESS                                                                                                    | SAS:                                                                                                    |                                                                                      |                                                    |                                 |
| In Fichton Business Name (Faste for our business nam                                                                                                    | e a same aldres - Atach Se                                                                                                    | cpimeral Shart                                                                                                    |                                                                                      |                                                    |                                 |
| Ib. List-COMPLETE Physical Environ Address (No.P                                                                                                    | <ol> <li>Bous at Pasial Fad</li> </ol>                                                                                                    | litikes)                                                                                                    | In NAME OF CIT                                                                       | INTE is which be                                   | dress is located                |
| Mailing Address of Different than because address -                                                                                                    | Optionalli                                                                                                    |                                                                                                    |                                                                                      |                                                    |                                 |
| In Reptrant Information (only list surrent CorpLLC                                                                                                    | Filling as such)                                                                                                    | 3. Reparat                                                                                                    | Information (only list name of                                                       | CaptLC I file                                      | e acado                         |
| ful Name of Registran-Spill out first, MIDOLE and is                                                                                                    | of same (re-initials)                                                                                                    | Pull Name of J                                                                                                    | lagistant Spell out first, MH                                                        | OLE and hot may                                    | no ine hiliale                  |
| Residence Address                                                                                                    |                                                                                                    | Residence Add                                                                                                    | lans.                                                                                |                                                    |                                 |
| City Saw                                                                                                    | Пр                                                                                                    | ά <sub>l</sub>                                                                                                    |                                                                                      | Stat                                               | Zp                              |
| List State of CorpULC Number registered in California                                                                                                    |                                                                                                    | distribute of Co.                                                                                                    | p/LLC Must be registered in Cal                                                      | ilianda .                                          |                                 |
| h. Registrant Information (only first score of CopyLLC                                                                                                    | if (Einglas such)                                                                                                    | 24. Registrant                                                                                                    | Information (coty for name of                                                        | CospiLLC if this                                   | g es raeltó                     |
| Full Name of Registront - Spoll and First, MIDDUE and                                                                                                    | let annes (ne faitialt)                                                                                                    | Full Name of B                                                                                                    | legistent - Spellowt Brot, MII                                                       | IOLE and last na                                   | mes (no Toldah)                 |
| Residence Address                                                                                                    |                                                                                                    | Residence Add                                                                                                    | tess.                                                                                |                                                    |                                 |
| Cay Sam                                                                                                    | Zą                                                                                                    | cay                                                                                                    |                                                                                      | Sea.                                               | Zip                             |
| Elit State of CorpELC Nuet he registered in California                                                                                                    |                                                                                                    | diam's of Co                                                                                                    | pLLCMot he registered in Ca                                                          | (Bersla)                                           |                                 |
| This business is contacted by circles in the implement<br>Individual Interface A Wile<br>A Limited Partnership<br>A Limited Partnership<br>A Limited Partnership<br>A Limited Partnership<br>An University of the Second Second<br>Beginnership and Second Second<br>Beginnership and Second<br>Beginnership and Second<br>Beginnership and Second<br>Begin and Second<br>Beginnership and Second<br>Beginnership and Sec                                                                                                    | The Although the Shoe                                                                                                    | o Dener Hannatori<br>Venturio<br>Di Laccal Registeri<br>name(s) latet alt                                                                                                    | Corporation<br>United Lability Company<br>et Damesic Partnership<br>ove.             | Central Part<br>Limited Labil                      | orahip<br>ty Pastxerahip        |
| I declare that all the information in this stat<br>or she knows to be fabe is guilty of a crime.<br>5. Signature(c)                                                                                                    | ement is true and o                                                                                                    | ornet. (A reg                                                                                                    | istrast who declares as                                                              | trae, informat                                     | ion which he                    |
| (City one is required)                                                                                                    |                                                                                                    |                                                                                                    |                                                                                      |                                                    |                                 |
| Typed or Printed Name(s)                                                                                                    |                                                                                                    |                                                                                                    |                                                                                      |                                                    |                                 |
| I Limited Liability Company/Corporation, Title                                                                                                    | WHEN OF ERVICE R                                                                                                    | NERGER COM                                                                                                    | GCD8Y:                                                                               | EX EX E CTANK                                      | ABOVE                           |
| THE STATISTICS WHILE HELD TITLE THE C<br>NUTLES A ACCORDANCE WITH SUBJECTION (), OF<br>NUTLES A ACCORDANCE THE SUBJECTION (), OF<br>NUEL TRATISTICS CONTRACT, CONTRACT, OF NUEL<br>NUEL TO ACTION OF NUEL CONTRACT, NUEL CONTRACT,<br>NUEL CONTRACT, SET FORM IN THIS STATISTICS OF NUEL<br>CONTRACT, SET FORM IN THIS STATISTICS OF NUEL<br>CONTRACT, SET FORM IN THIS STATISTICS OF NUEL<br>CONTRACT, SET FORM IN THIS STATISTICS OF NUEL<br>CONTRACT, SET FORM IN THIS STATISTICS OF NUEL<br>CONTRACT, SET FORM IN THIS STATISTICS OF NUEL<br>CONTRACT, SET FORM IN THIS STATISTICS OF NUEL<br>CONTRACT, SET FORM IN THIS STATISTICS OF NUEL CONTRACT, SET<br>STATISTICS OF NUEL CONTRACT, SET FOR NUEL CONTRACT, SET<br>STATISTICS OF NUEL CONTRACT, SET STATISTICS OF NUEL CONTRACT, SET<br>STATISTICS OF NUEL CONTRACT, SET STATISTICS OF NUEL CONTRACT, SET<br>STATISTICS OF NUEL CONTRACT, SET STATISTICS OF NUEL CONTRACT, SET<br>STATISTICS OF NUEL CONTRACT, SET STATISTICS OF NUEL CONTRACT, SET<br>STATISTICS OF NUEL CONTRACT, SET STATISTICS OF NUEL CONTRACT, SET<br>STATISTICS OF NUEL CONTRACT, SET STATISTICS OF NUEL CONTRACT, SET<br>STATISTICS OF NUEL CONTRACT, SET STATISTICS OF NUEL CONTRACT, SET<br>STATISTICS OF NUEL CONTRACT, SET STATISTICS OF NUEL CONTRACT, SET<br>STATISTICS OF NUEL CONTRACT, SET STATISTICS OF NUEL CONTRACT, SET<br>STATISTICS OF NUEL CONTRACT, SET STATISTICS OF NUEL CONTRACT, SET ST | SECTION 1780, A FIGT<br>D OF TWE TEAMS THO<br>NTY CLEAR, EXCEPT, J<br>D OF TWE TEAMS THO<br>D OF TWE TEAMS THO<br>D OF TWE AFTER ANY<br>T TO SECTION 17913<br>DETEND OWNER, A 1<br>E THE EXPRESSION, THE<br>THE EXPRESSION THE | TOUS BUSINESS<br>IN THE BATE ON<br>CHARGE IN THE<br>CHARGE IN THE<br>CHARGE IN THE<br>COMMON IN THE<br>COMMON IN THE<br>COMMON IN THE<br>FEAST COMMON<br>IN A FECTTORIA<br>IN A FECTTORIA | IN ON DATE INDEXTED<br>INFERENCEMENT ON THE<br>OF THE OPICING BIT<br>INFERENCE<br>By | THIS COPY IS A C<br>MENT ON FILE IN<br>INF W. WAND | OFFECT COPY<br>MY OFFICE        |

|                                                                                                    | 3767456                                                                                                    |
|----------------------------------------------------------------------------------------------------|----------------------------------------------------------------------------------------------------|
| ARTICLES OF INCORPORATION<br>OF<br>MIDDLE TREE INCORPORATED<br><u>ARTICLE I</u><br>The name of this corporation is Middle Tree Incorporated ("Corporation"<br><u>ARTICLE II</u>                                                                                                    | FILED<br>Secretary of State<br>State of California<br>JLC MAR 1 & 2015                                                                                                    |
| A. This Corporation is a nonprofit public benefit corporation and is not<br>gain of any person. It is organized under the Nonprofit Public Bene<br>public and charitable purposes. The specific purpose of this Cor-<br>operate, guide, direct and promote the Corporation.                                                                                                    | organized for the private<br>fit Corporation Law for<br>rporation is to manage,                                                                                                    |
| B. This Corporation is organized and operated exclusively for edu<br>purposes pursuant to and within the meaning of Section 501(c)[3)<br>Code of 1986, as amended (the "Code" or "R.C."), or the corresp<br>future United States Internal Revenue law. Notwithstanding any -<br>articles, the Corporation shall not, except to an insubstantial degree,<br>cor exercise of power that do not further the purpose of the Corpor<br>shall not carry on any or other activities not permitted to be carried<br>exempt from fedral income tax under Section 501(c)[3) of the Cot<br>section of any future federal tax code; or (ii) by a corporation, cot<br>deductible under Section 170(c)(2) of the Code, or the correspondin<br>federal tax code. | cational and charitable<br>of the Internal Revenue<br>onding provision of any<br>other provision of these<br>engage in other activities<br>ation. The Corporation<br>on by: (i) a corporation<br>on by: (i) a corporation<br>le, or the corresponding<br>tributions of which are<br>ag section of any future |
| ARTICLE III                                                                                                    |                                                                                                    |
| The name and address in the State of California of this Corporation's init<br>process is: Registered Agents Inc.                                                                                                    | ial agent for service of                                                                                                    |
| ARTICLEIV                                                                                                    |                                                                                                    |
| The initial street address of the corporation is:                                                                                                    |                                                                                                    |
| Middle Tree<br>522 S. Indian Hill Blvd #205<br>Claremont, CA<br>91711                                                                                                    |                                                                                                    |
| The initial mailing address of the corporation is:                                                                                                    |                                                                                                    |
| ARTICLES OF INCORPORATION<br>MIDDLE TREE INCORPORATED                                                                                                    | PAGE 1 OF 3                                                                                                    |
|                                                                                                    |                                                                                                    |
|                                                                                                    |                                                                                                    |

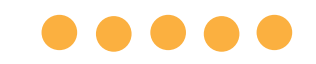

#### گواهی سازمان

| State of California<br>Secretary of State                                                                                                    | For 200707110133                                                                                                    |
|----------------------------------------------------------------------------------------------------|----------------------------------------------------------------------------------------------------|
| A \$70.00 Sling fee reust accompany this form.                                                                                                    |                                                                                                    |
| BPTORTANT - Read instructions before completing this for<br>ENTITY MARE (the insure with the role turble turble Company," to to<br>1 mart 07 UNITY LUBURY COMMANY<br>Second Land Arguments Company, LLC                                                                                                    | n. This Space For Films (Just Crip ) A                                                                                                    |
| FURPORE (the Manay Server's a request by data and may of the streng<br>3 the Funders of the ULATED CARDY COMPARE To Provide the<br>spatial strength of the ULATED CARDY COMPARE TO Provide the<br>spatial strength of the ULATED CARDY COMPARE TO Provide the<br>strength of the spatial is a strength in the spatial strength of the<br>strength of the spatial is a strength of the spatial strength of the<br>Document of the spatial is a strength of the spatial strength of the<br>Document of the spatial is a strength of the spatial strength of the<br>Document of the spatial strength of the spatial strength of the<br>Strength of the spatial strength of the spatial strength of the<br>Strength of the spatial strength of the<br>Strength o | Y Levelsky, ADT OR ADTAVEY FOR WHICH A LEARTED LIABLY<br>Y DEMANDER ADT.<br>THE REPORT ADT.<br>The REPORT ADTAVES AND COMPANY ADDAVES A TAVE<br>THE REPORT ADDAVES A COMPANY ADDAVES A DAVE ADDAVES A<br>New Development of State a company and to Company and to Company and State<br>Addaves and State and Addaves and Addaves and Addaves and Addaves<br>Addaves and Addaves and Addaves and Addaves and Addaves<br>Addaves and Addaves and Addaves and Addaves and Addaves<br>Addaves and Addaves and Addaves and Addaves and Addaves<br>Addaves and Addaves and Addaves and Addaves<br>Addaves and Addaves and Addaves and Addaves<br>Addaves and Addaves and Addaves and Addaves<br>Addaves and Addaves and Addaves and Addaves<br>Addaves and Addaves and Addaves and Addaves<br>Addaves and Addaves and Addaves<br>Addaves and Addaves and Addaves<br>Addaves and Addaves and Addaves<br>Addaves and Addaves and Addaves<br>Addaves and Addaves<br>Addaves and Addaves<br>Addaves and Addaves<br>Addaves and Addaves<br>Addaves and Addaves<br>Addaves and Addaves<br>Addaves and Addaves<br>Addaves and Addaves<br>Addaves and Addaves<br>Addaves and Addaves<br>Addaves and Addaves<br>Addaves and Addaves<br>Addaves<br>Addaves |
| C Y Corporation:<br>4 # AN INSTRUME, ADDRESS OF INITIAL ADDRE FOR SURVICE OF PROCEDURA                                                                                                    | Sports<br>Gauronna City State 2P CODE                                                                                                    |
| MARAGEMENT (Chesk of) proj<br>1. The Clambo Landouty COMPANY VILL BE REMOVED BY<br>DOM INVENDED<br>INCOME THAN ONE AREADEM                                                                                                    |                                                                                                    |
| ALL UNITED UNDERTY COMPANY WEMOLISTS                                                                                                    |                                                                                                    |
| ADDITIONAL INFORMATION     ADDITIONAL INFORMATION SUF-DITION THE AFADRED MARKED MARKED M                                                                                                   | NOOPPOWED HERE IN THIS REPERSONS AND MUSICAN                                                                                                    |
|                                                                                                    | асономланала и на плотите не изс ил<br>саноман и мотеле.<br>3/1/67                                                                                                    |
| COLONELL CARLST CARL AND THE AND THE AND                                                                                                    | асоточно на на на населена точка по населена и на изо на<br>Солони на тика на населена<br>дије<br>ву ст. по пос веселена точка се почена ()<br>2                                                                                                    |

#### مجوز کسبوکار صادره از دولت

#### فقط برای مالکان فردی

| E LICENSEE NAMED BELOW IS A                                               | CITY OF LOP<br>BU<br>OWNERSHI | NG BEACH, CALIFORNIA<br>ISINESS LICENSE<br>P NON-TRANSFERABLE               | PREPARED: 11/06/2018<br>P120 |
|---------------------------------------------------------------------------|-------------------------------|-----------------------------------------------------------------------------|------------------------------|
| ACCOUNT NUMBER:  <br>OWNER: ACTION INVESTIGA<br>LOCATED AT: 3860 CHERRY / | ATORS                         | BUSINESS TYPE: BUSINESS O<br>DBA NAME: ACTION AUTO RE(<br>PRODUCT: BUSINESS | FFICE<br>COVERY              |
|                                                                           |                               | DIRECTOR                                                                    | OF FINANCIAL MANAGEMENT      |

#### انواع قابل قبول کارتهای شناسایی صادره از دولت

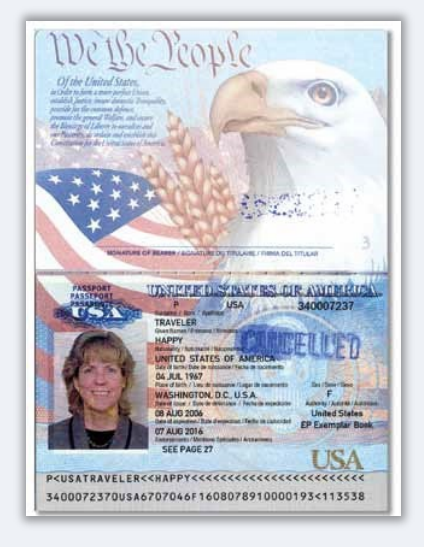

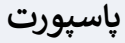

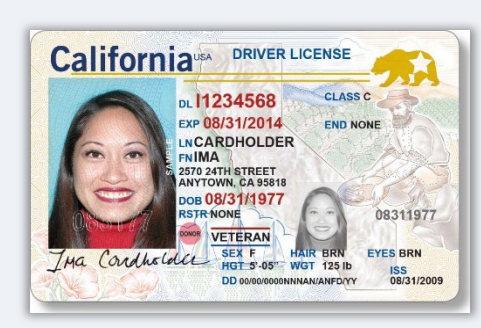

گواهينامه رانندگي

#### این نوع کارتهای شناسایی پذیرفته **نمیشود**:

- کارت شناسایی منقضی شده
  - کارت اتوبوس
  - کارت دانش آموزی
    - کارت اتحادیه
      - نشان شغلى
    - کارت کتابخانه

برنامه کمکهزینه فرصت اقتصادی کمکهزینههای مختص کسبوکارهای خُرد – دور 1

# نکاتی در ثبت درخواست

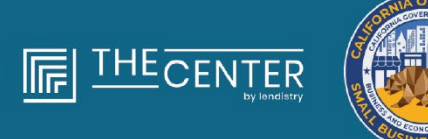

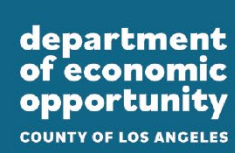

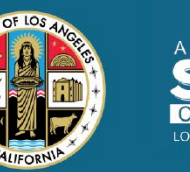

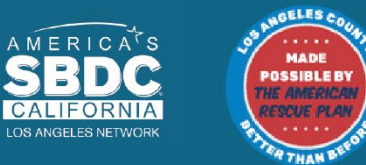

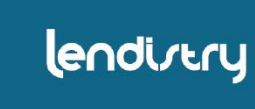

لطفاً دقت کنید که از آدرس ایمیل معتبری استفاده نمایید و از املای صحیح آن در فرم درخواست اطمینان یابید.

اخبار جدید و راهنماییهای تکمیلی برای درخواستتان به آدرس ایمیلی که ارائه می کنید ارسال خواهد شد. بعضی از آدرسهای ایمیل در سیستم Lendistry قابل شناسایی نیست و ممکن است منجر به تأخیر در مکاتبات مربوط به درخواست شما شود.

#### آدرسهای ایمیل نامعتبر

آدرسهای ایمیل زیر در سیستم ما پذیرفته یا تشخیص داده نخواهد شد:

ایمیلهایی که با @**info** *شروع شود*مثال: info@mycompany.com

ايميلهايي که با **contact.com@** يا mycompany@contact.com *تمام شود*مثال: mycompany@contact.com مثال: mycompany@noreply.com

# نکته شماره 2: آمادهسازی مدارک در قالب PDF

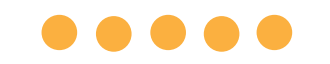

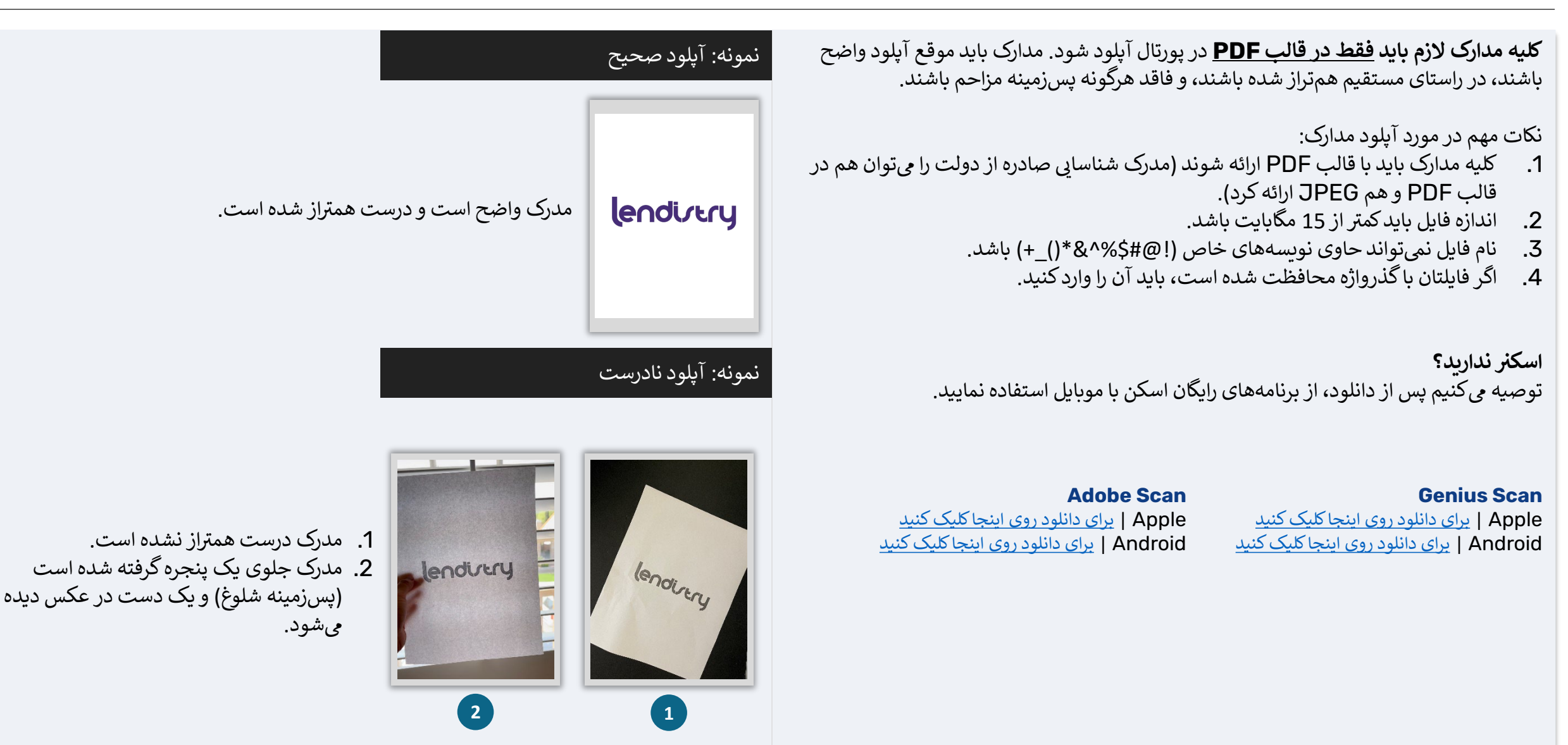

#### Persona چیست؟

Persona یک پلتفرم شخص ثالث است که توسط Lendistry در پیشگیری از کلاهبرداری و کاهش آن استفاده می شود. پلتفرم Persona به Lendistry امکان می دهد تا هویت فرد تأیید شود و با مقایسه خودکار سلفی شخص با عکس کارت شناسایی به کمک بررسی های مرکب سه نقطه ای و بیومتریک در تشخیص تصویر زنده، از جعل هویت جلوگیری کند.

- متقاضیان باید هویت خود را با استفاده از Persona از طریق آپلود تصویر یکی از مدارک شناسایی معتبر صادره از دولت تأیید کنند.
- شكلهای موردپذيرش كارت شناسايی عكسدار صادر شده توسط دولت شامل موارد زير
   است:
  - گواهینامه رانندگی؛
  - گذرنامه ایالات متحده؛ و
    - کارت شناسایی ایالتی.
  - متقاضيان همچنين بايد جهت تكميل احراز هويت در Persona، با استفاده از يک دستگاه مجهز به دوربين جلو، يک سلفي از خود بگيرند.

#### تجربههای برتر در تکمیل موفق Persona

- از دستگاه دارای دوربین جلو استفاده کنید. اگر از برنامه خود روی لپتاپ یا کامپیوتر بدون دوربین استفاده میکنید، در هر زمان این امکان در اختیارتان قرار میگیرد که Persona را با استفاده از تلفن همراه و کلیک روی «ادامه روی دستگاه دیگر» و اسکن کد QR ارائهشده یا درخواست لینک از طریق پیامک یا ایمیل تکمیل کنید.
- پس از تکمیل Persona روی تلفن همراه خود، به طور خودکار به برنامه روی لپتاپ
   یا کامپیوترتان هدایت خواهید شد.
  - لطفاً پیش از شروع کار با Persona، یک عکس از پشت و روی کارت شناسایی صادر شده توسط دولت بگیرید و آن را روی دستگاه مدنظر برای استفاده ذخیره کنید تا سلفی شما برای سریعتر پیش بردن فرایند ثبت شود.
  - کارت شناسایی صادر شده توسط دولت را روی سطح سفید و صافی قرار دهید و نور کافی به آن بتابانید.
- از فلاش دوربین استفاده نکنید، چون ممکن است انعکاس آن در عکس مشخص شود.
  - هنگام سلفی گرفتن، از نور کافی مستقیم به چهرهتان استفاده کنید و حتماً سطوح سفید را از پشت سرتان بردارید.
    - جلوی در یا دیوار خالی بایستید و از پسزمینه شلوغ اجتناب کنید.
- از فلاش دوریین استفاده نکنید، چون ممکن است آنعکاس آن در عکس مشخص شود.

# نحوة تكميل Persona

# 

#### مرحله 1

 $\times$ 

SECURED WITH

persong

روی «شروع تأیید» کلیک کنید و سپس نوع کارت شناسایی صادر شده توسط دولت را انتخاب کنید که می خواهید از آن برای تأیید هویت خود استفاده نمایید.

#### مرحله 2

از روی کارت شناسایی خود عکس بگیرید یا عکس آن را آپلود کنید. برای ادامه، «استفاده از این فایل» (Use this File) را انتخاب کنید. برای مشاهده تجربه های برتر در مورد نحوهٔ تکمیل این مرحله به صفحه 20 مراجعه کنید.

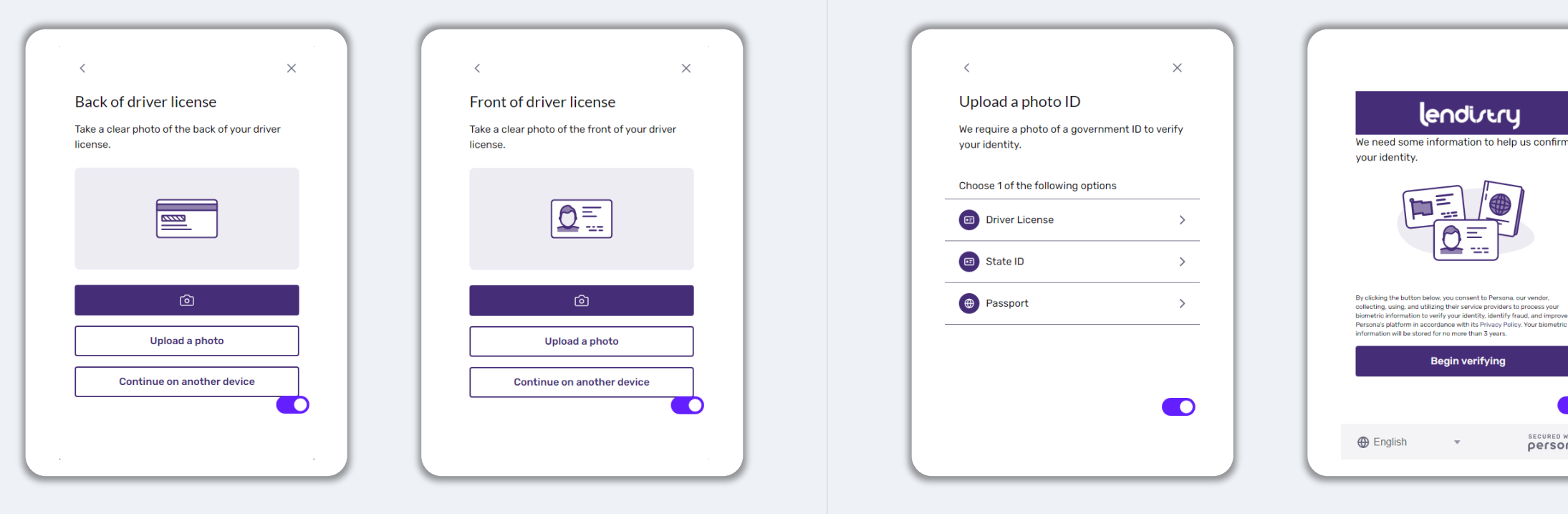

# نحوة تكميل Persona

# 

Congratulations, you're done!

Done

Thanks for verifying your identity.

#### مرحله 3

از **پشت** کارت شناسایی خود عکس بگیرید یا عکس آن را آپلود کنید. برای ادامه، «استفاده از این فایل» (Use this File) را انتخاب کنید. برای مشاهده تجربه های برتر در مورد نحوهٔ تکمیل این مرحله به صفحه 20 مراجعه کنید.

#### مرحله 4

با استفاده از دستگاه دارای دوریین **جلو**، دستورهای روی صفحه برای ثبت سلفی را با نگاه به جلو، چپ، و سپس راست دنبال کنید. برای مشاهده تجربههای برتر در مورد نحوهٔ تکمیل این مرحله به <u>صفحه 20</u> مراجعه کنید. جهت تکمیل، گزینه «انجام شد» (Done) را انتخاب کنید تا به برنامه هدایت شوید.

| Upload your file?                                                                    | Back of driver license                                 |
|--------------------------------------------------------------------------------------|--------------------------------------------------------|
| Please ensure this is the right file. If you're uncertain, try uploading a new file. | Take a clear photo of the back of your driver license. |
| Drivers_License_Back.pdf                                                             |                                                        |
| Use This File                                                                        | ٦                                                      |
| Or upload a new file                                                                 | Upload a photo                                         |
|                                                                                      | Continue on another device                             |
| -                                                                                    |                                                        |
|                                                                                      |                                                        |

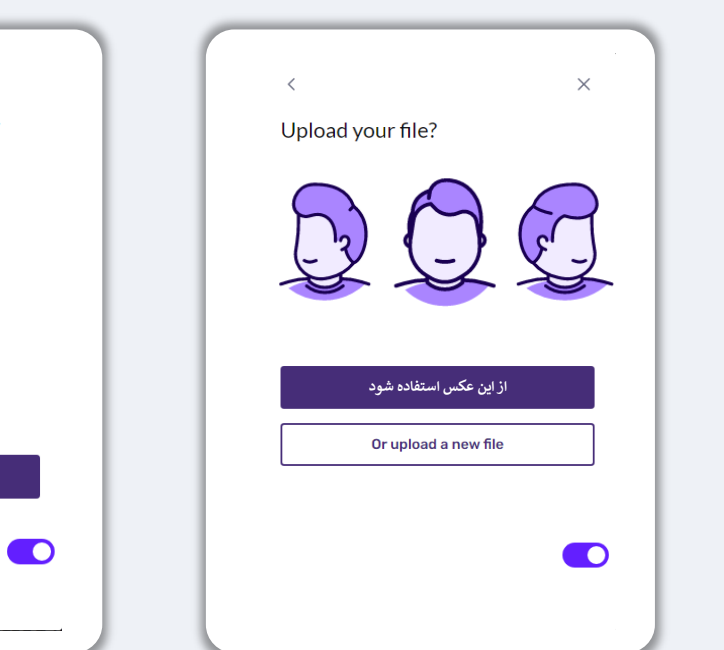

برای اینکه بهترین عملکرد را تجربه کنید، لطفاً طی کل فرآیند درخواست از Google Chrome استفاده نمایید.

مرورگرهای دیگر ممکن است از رابط کاربری ما پشتیبانی نکنند و همین میتواند منجر به خطاهایی در درخواستتان شود.

> اگر روی دستگاهتان Google Chrome ندارید، به مراجعه به آدرس /<u>https://www.google.com/chrome</u> میتوانید آن را رایگان دانلود کنید.

قبل از اينكه درخواستتان را شروع كنيد، لطفاً موارد زير را در Google Chrome انجام دهيد:

- 1. پاک کردن حافظه پنهان (Clear Your Cache)
- 2. استفاده از حالت ناشناس (Use Incognito Mode)
- 3. غيرفعال كردن مسدودكنندهٔ صفحات بالاپر (Disable Pop-Up Blocker)

#### پاک کردن حافظه پنهان (Clear Your Cache)

دادههای حافظه پنهان اطلاعاتی است که از وبسایتها یا فرمهای درخواستی که قبلاً استفاده کردهاید ذخیره شده است و عمدتاً برای این است که با اشاعهٔ خودکار اطلاعات شما، سرعت مرور در وب را برایتان افزایش دهد. با این حال، دادههای حافظه پنهان ممکن است اطلاعاتی قدیمی نظیر گذرواژههای قبلی یا اطلاعاتی که قبلاً به غلط وارد کردهاید را شامل شود. این میتواند خطاهایی را در درخواست شما ایجاد کند و منجر گردد که درخواستتان به خاطر احتمال کلاهبرداری پرچم گذاری شود.

#### استفاده از حالت ناشناس (Use Incognito Mode)

حالت ناشناس به شما این امکان را میدهد که اطلاعات را بهنحوی محرمانه وارد کنید و ضمناً از بهخاطر ماندن یا قرار گرفتن دادهها در حافظه پنهان جلوگیری می کند.

#### غيرفعال كردن مسدودكنندهٔ صفحات بالاپر (Disable Pop-Up Blocker)

فرم درخواست ما شامل پیامهای متعددی از نوع بالاپر است که برای تأیید صحت اطلاعاتی که ارائه می کنید بکار می رود. برای دیدن این پیامها باید مسدودکنندهٔ بالاپر را در Google Chrome غیرفعال کنید.

# نحوه پاک کردن حافظه پنهان (Clear Your Cache)

#### مرحله 1

یک پنجره جدید در Google Chrome باز کنید، روی سهنقطهٔ واقع در گوشهٔ بالا سمت راست کلیک کنید و سپس به «**تنظیمات» (Settings)** بروید.

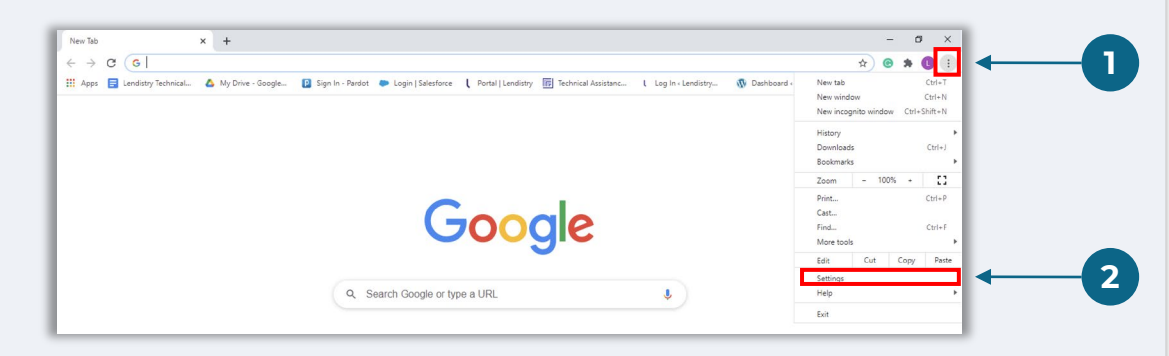

#### مرحله 2

به قسمت «حریم خصوصی و امنیت» (Privacy and Security) بروید و سپس گزینه «پاک کردن دادههای وب گردی» (Clear Browsing Data) را انتخاب کنید.

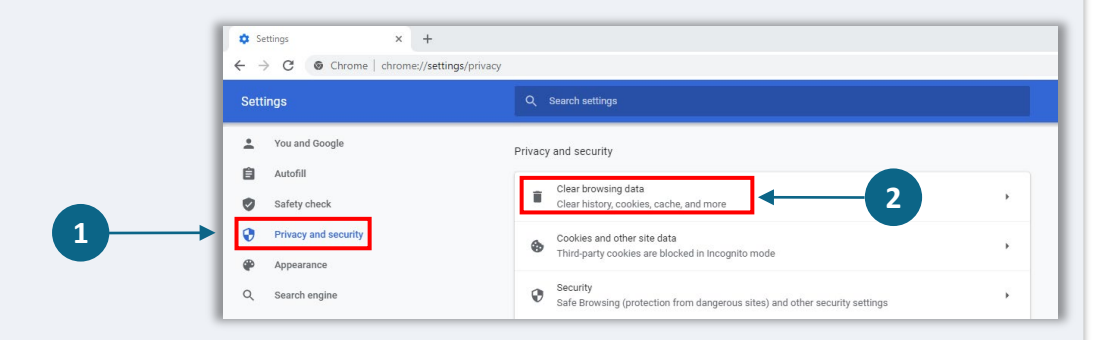

#### مرحله 3

#### گزینه «پاک کردن دادهها» (Clear Data) را انتخاب کنید.

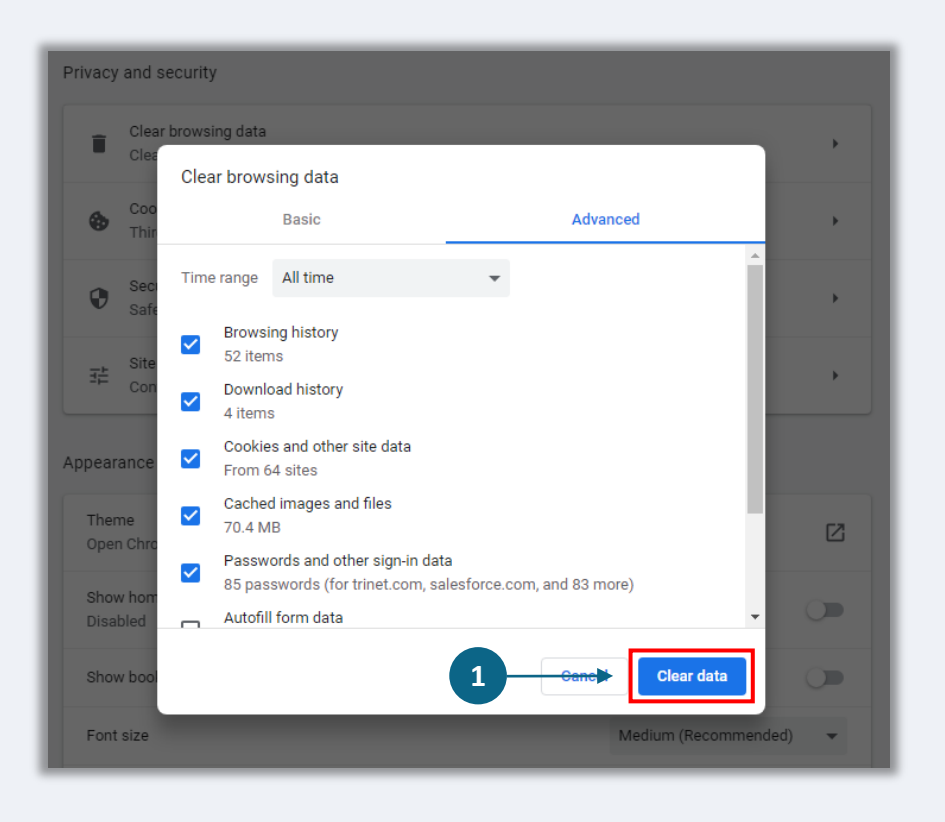

## 

#### مرحله 1

جدید» (New Incognito window) را انتخاب کنید.

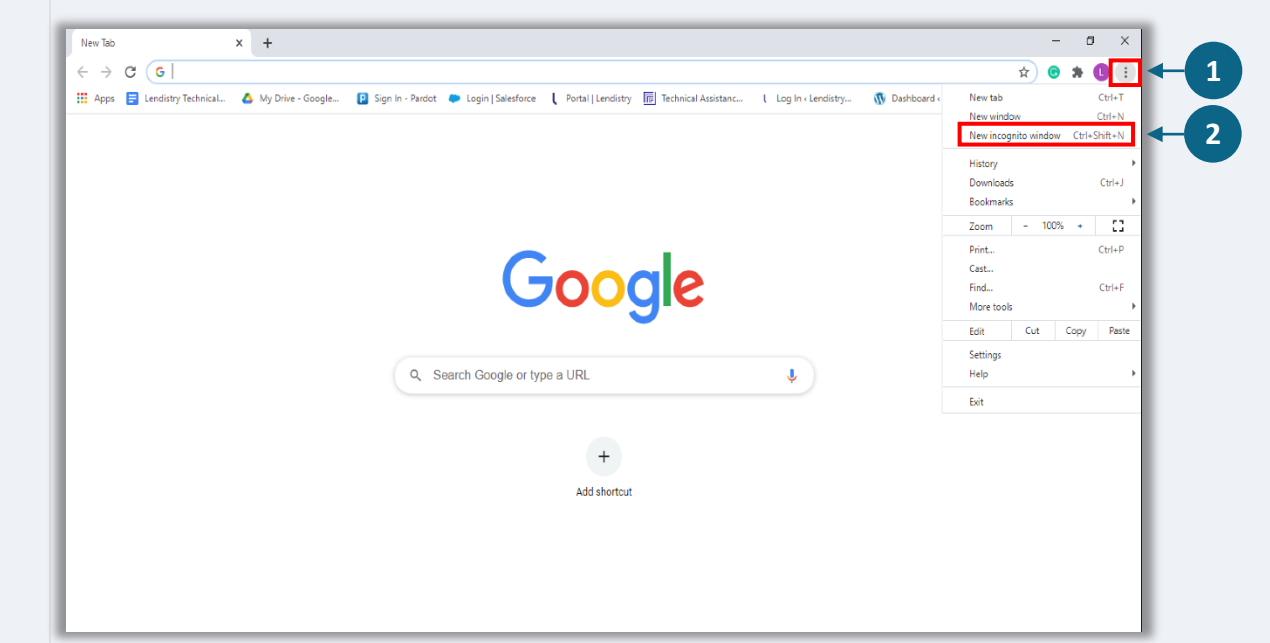

#### مرحله 2

روی سهنقطهٔ واقع در گوشهٔ بالا سمت راست مرورگرتان کلیک کنید، و سپس گزینه «پنجره ناشناس مرورگرتان یک پنجره جدید از Google Chrome را باز خواهد کرد. در کل فرآیند ثبت درخواست، از حالت ناشناس استفاده کنید.

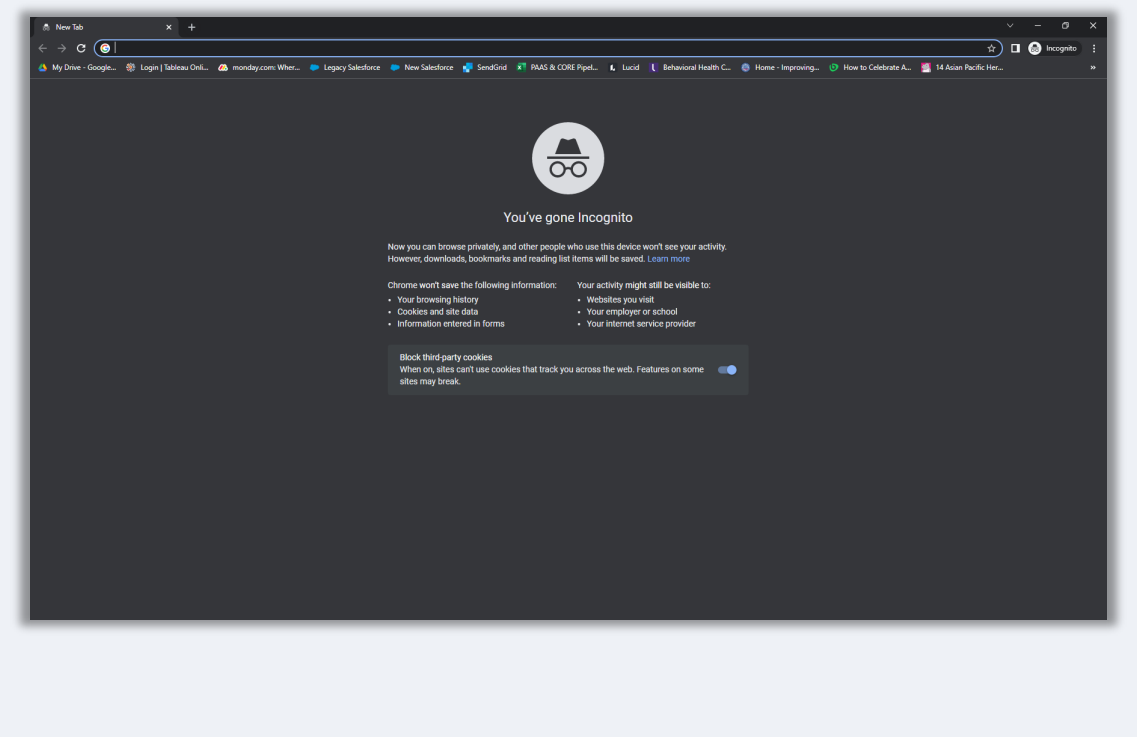

# نحوه غيرفعال كردن مسدودكنندة صفحات بالاپر

# $\bullet \bullet \bullet \bullet \bullet$

#### مرحله 1

یک پنجره جدید در Google Chrome باز کنید، روی سهنقطهٔ واقع در گوشهٔ بالا سمت راست کلیک کنید و سپس به «تنظیمات» (Settings) بروید.

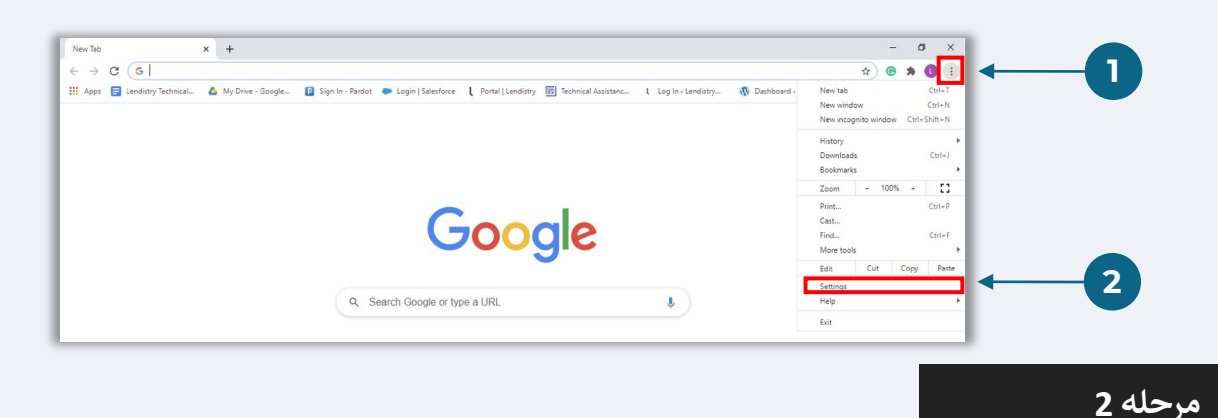

به قسمت «حریم خصوصی و امنیت» (Privacy and Security) بروید و سپس گزینه «تنظیمات سایت» (Site Settings) را انتخاب کنید.

| <ul> <li>✿ Settings</li> <li>★ → C</li> <li>♥ Chrome   chrome</li> </ul> | + wt//tettings/privacy                                                                                                    | ○ - □ ×<br>☆ ⓒ ★ () : |
|--------------------------------------------------------------------------|----------------------------------------------------------------------------------------------------|-----------------------|
| Settings                                                                 | Q. Search settings                                                                                                    |                       |
| You and Google                                                           | Privacy and security                                                                                                    |                       |
| Safety check                                                             | Clear browsing data                                                                                                    |                       |
| Privacy and security     Appearance                                      | s and other site data surface set blockies are blockies are blockies a |                       |
| Q Search engine                                                          | ${\mathfrak Security} \\ {\rm Safe Browsing (protection from dangerous sites) and other security settings }$                                                                                                    |                       |
| Default browser                                                          | 32 Site Settings<br>Controls what information sites can use and show (location, camera, pop-ups, and more)                                                                                                    | - 2                   |
| Advanced ~                                                               | Privacy Sandbox     Trial features are on                                                                                                    |                       |

### مرحله 3

يابد.

گزینه «**پنجرههای بالاپر و تغییر مسیر**» (Pop-up and Redirects) را انتخاب کنید. روی دکمه کلیک کنید تا آبی شود و حالت آن از «**مسدود» (Blocked)** به «**مجاز» (Allowed) تغ**ییر

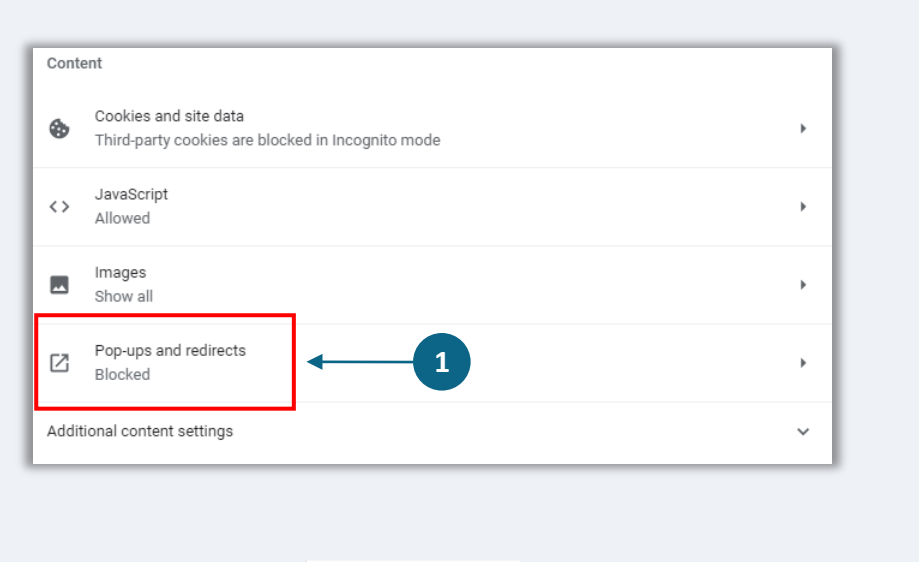

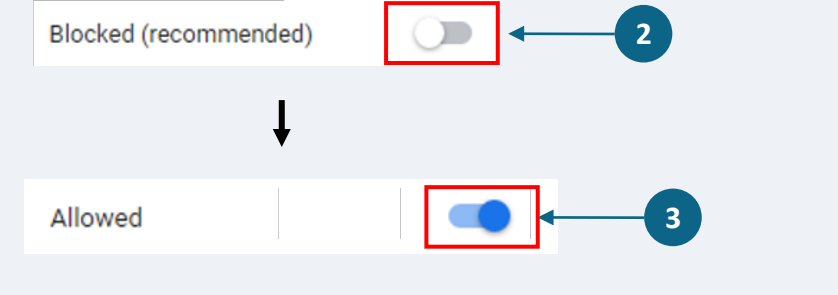

# روند بازبينى

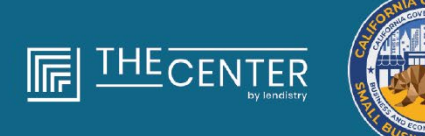

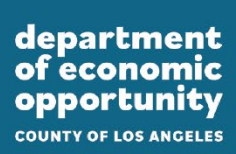

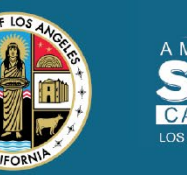

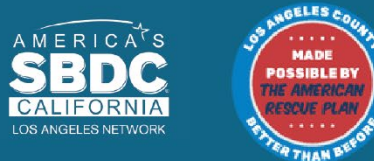

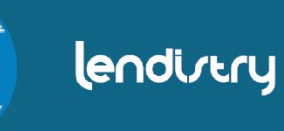

روند بازبيني

#### چطور بدانم که کمکهزینه به من اعطا شده است؟

روند درخواست برای این برنامه شامل تأیید اعتبار چند مرحلهای میباشد. ابتدا باید حداقل الزاماتِ این برنامه را داشته باشید تا برای اعطای کمکهزینه لحاظ شوید. **نکته مهم: داشتن حداقل الزامات تعیین صلاحیت تضمینی بر اعطای کمکهزینه نیست.** 

زمانی که صلاحیت شما برای این برنامه تعیین شد، درخواست شما سپس برای تأیید اعتبار نهایی ارسال می شود تا تعیین شود که برای دریافت بودجه تأیید یا رد می شوید. به عنوان بخشی از این روند تأیید اعتبار، **ضروری است شما برخی از اطلاعات را بطور زنده پشت تلفن تأیید کنید**. عضوی از تیم Lendistry بطور مستقیم با شما تماس خواهد گرفت تا این روند را تکمیل کنید.

زمانی که درخواست شما کاملاً مورد تأیید قرار گرفت، ایمیلی از Lendistry دریافت خواهید کرد تا تأیید یا رد شدن برای دریافت وجه کمکهزینه اطلاعرسانی شود.

## چگونه وضعیت درخواست خودم را بررسی کنم؟

هرزمان که خواستید می توانید با وارد شدن به پورتال Lendistry بهوسیله نام کاربری، گذرواژه و شماره تلفن همراهی که با آن ثبتنام کردید، وضعیت درخواست خود را بررسی کنید. وقتی وارد شدید، وضعیت در داشبورد نمایان خواهد شد.

#### از اینجا وارد پورتال Lendistry شوید:

https://lacountyeog.mylendistry.com/landing

اسناد و اطلاعات بانکی من بطور کامل مورد تأیید قرار گرفته است و من برای تأمین بودجه مورد تأیید قرار گرفتهام. چه زمانی بودجه را دریافت خواهم کرد؟

زمانی که درخواست شما بطور کامل مورد تأیید قرار گرفت و برای وجه کمکهزینه تأیید شد، توافق منتقل الیه و فرم W-9 با عنوان **سند DocuSign** در پورتال Lendistry در دسترس شما قرار خواهد گرفت. لطفاً وارد شوید و از دستوالعملهای DocuSign پیروی کنید تا هر دو سند را آغاز کنید، امضا نمایید و تاریخ بزنید.

#### از اینجا وارد پورتال **Lendistry** شوید: https://lacountyeog.mylendistry.com/landing

نکته مهم: وجوه شما تا وقتی این فرآیند تکمیل نشود اعطا نخواهد شد.

وضعيت برنامه

| اقدام موردنیاز از سوی متقاضی                                                                                                    | مفهوم آن                                                                                                    | وضعيت                                                                                                    |
|----------------------------------------------------------------------------------------------------|----------------------------------------------------------------------------------------------------|----------------------------------------------------------------------------------------------------|
| کلیه قسمتهای درخواست را ظرف 30 روز از زمان شروع آن تکمیل کنید. درخواستهای ناقص برای اعطای<br>کمکهزینه بررسی یا لحاظ نخواهد شد.                                                                                                    | درخواستی را شروع کرده اما ارسال نکردهاید.                                                                                                    | ناقص                                                                                                    |
| اگر مایل به برگرداندن درخواست غیرفعال خود دارید، لطفاً با «مرکز تماس» اختصاصی ما تماس بگیرید                                                                                                    | درخواستتان بهمدت بیش از 30 روز ناقص بوده و از روند بازبینی خارج شده<br>است.                                                                                           | غيرفعال                                                                                                    |
| اقدام دیگری ازطرف شما نیاز نیست. Lendistry فقط درصورتی که نیاز به اطلاعات یا اسناد بیشتر باشد با<br>شما تماس خواهد گرفت.                                                                                                    | شما کلیه بخشها را تکمیل کرده و درخواست را ارسال نمودهاید.                                                                                                    | درخواست در وضعیت ارسالشده                                                                                          |
| به پورتال Lendistry وارد شوید و کلیه مدارک یا اطلاعات درخواستی جدید را آپلود کنید. درخواست شما تا<br>وقتی کامل نشود قابل پردازش نخواهد بود.                                                                                                    | شما درخواست را ارسال کردهاید، اما برای اینکه Lendistry بتواند به<br>درخواستتان رسیدگی کند، نیاز به مدارک یا اطلاعات بیشتر دارد.                                       | درخواست در وضعیت ارسالشده، اما نیاز به مدارک<br>بیشتر.                                                             |
| اقدام دیگری ازطرف شما نیاز نیست. پس از اینکه Lendistry صلاحیت یا عدم صلاحیت شما را برای<br>دریافت کمک هزینه مشخص کند، با شما تماس خواهد گرفت.                                                                                                    | درخواست و مدارک شما مورد رسیدگی قرار گرفته است. اکنون درخواستتان تحت<br>بررسی جهت تعیین صلاحیت است.                                                                   | درخواست در وضعیت بررسی الزامات حداقلی تعیین<br>صلاحیت                                                              |
| اگر شرایط لازم را برای عضویت در این برنامه کمکهزینه نداشته باشید، ازطریق ایمیل به شما اطلاعرسانی<br>خواهد شد. اگر خطایی در فرم درخواست اینترنتی شما یا در اسناد و مدارکی که طی درخواستتان ارائه کردید<br>وجود داشته است، لطفاً ظرف پنج (5) روز از زمان دریافت این ایمیل، با مرکز تماس اختصاصی ما تماس<br>بگیرید. لطفاً توجه داشته باشید که این اقدام تضمینی بر معکوس شدن نتیجه صلاحیتتان نخواهد بود. در<br>ادامه فرآیند تأیید درخواستتان ممکن است مدارک و اطلاعات بیشتری تقاضا شود. اگر Lendistry ظرف<br>بازه زمانی مذکور خبری از شما دریافت نکند، عدم صلاحیت شما نهایی می شود و پروندهتان بسته خواهد شد. | درخواستتان از الزامات حداقلی تعیین در این برنامه برخوردار نبود و برای اعطای<br>کمکهزینه لحاظ نخواهد شد.                                                               | درخواست شما واجد شرایط نیست زیرا با الزامات<br>حداقلی تعیین صلاحیت در این برنامه مطابقت ندارد.                     |
| اقدام دیگری ازطرف شما نیاز نیست. Lendistry فقط درصورتی که نیاز به اطلاعات یا اسناد بیشتر باشد با<br>شما تماس خواهد گرفت.                                                                                                    | درخواستتان با الزامات حداقلی تعیین صلاحیت در برنامه مطابقت دارد و از<br>مرحله تأیید عبور خواهد کرد تا مشخص شود که برای اعطای کمکهزینه تأیید<br>می شوید یا رد می شوید. | درخواستتان با الزامات حداقلی تعیین صلاحیت در این<br>برنامه مطابقت دارد و به مرحله بعدی تأیید صلاحیت<br>خواهد رفت . |

وضعيت برنامه

| وضعيت                                                                             | مفهوم آن                                                                                                    | اقدام موردنیاز از سوی متقاضی                                                                                                    |
|-----------------------------------------------------------------------------------|----------------------------------------------------------------------------------------------------|----------------------------------------------------------------------------------------------------|
| برای ادامه روند درخواستتان در عبور از مرحله تأیید، د<br>به مدارک بیشتری نیاز است. | در تکمیل فرآیند تأیید درخواستتان به مدارک و اطلاعات بیشتری نیاز است.                                                                                                    | به پورتال Lendistry وارد شوید و کلیه مدارک یا اطلاعات درخواستی جدید را آپلود کنید. درخواست شما تا<br>وقتی کامل نشود قابل تأیید نخواهد بود.                                                                                                    |
| رد درخواست                                                                        | درخواستتان برای اعطای کمکهزینه رد شده است.                                                                                                    | اگر درخواست شما برای دریافت کمک هزینه رد شود، ازطریق ایمیل به شما اطلاع رسانی خواهد شد. اگر<br>معتقدید که درخواستتان بهاشتباه رد شده است، لطفاً ظرف پنج (5) روز از زمان دریافت این ایمیل، با مرکز<br>تماس اختصاصی ما تماس بگیرید. لطفاً توجه داشته باشید که این اقدام تضمینی بر معکوس شدن نتیجه<br>صلاحیتتان نخواهد بود. در ادامه فرآیند تأیید درخواستتان ممکن است مدارک و اطلاعات بیشتری تقاضا شود.<br>اگر Lendistry ظرف بازه زمانی مذکور خبری از شما دریافت نکند، تصمیم به رد درخواستتان دائمی می شود و<br>پروندهتان بسته خواهد شد |
| تأييد درخواست                                                                     | درخواستتان برای اعطای کمک هزینه تأیید شده است.                                                                                                    | توافقنامه پرداخت اعانه (Award Disbursement Agreement) و V-W درقالب یک سند<br>DocuSign روی پورتال Lendistry در دسترس قرار خواهد گرفت. باید وارد شوید و از دستوالعملهای<br>DocuSign پیروی کنید تا حروف اول نام و نام خانوادگیتان، امضا و تاریخ را در هردو سند درج نمایید.                                                                                                    |
| تأیید درخواست، مدارک کمکهزینه در وضعیت<br>انتظار<br>د                             | توافقنامه پرداخت اعانه (Award Disbursement Agreement) و -W<br>9 درقالب یک سند DocuSign روی پورتال Lendistry در دسترس قرار<br>دارند.                                                                        | وارد پورتال Lendistry شوید و از دستوالعملهای DocuSign پیروی کنید تا حروف اول نام و نام<br>خانوادگیتان، امضا و تاریخ را در هردو سند درج نمایید. نکته مهم: وجوه شما تا وقتی این فرآیند تکمیل نشود<br>اعطا نخواهد شد.                                                                                                    |
| دریافت مدارک کمک هزینه<br>او<br>تأ                                                | نسخه کامل «توافقنامه پرداخت اعانه» و W-9 به دست Lendistry رسیده<br>است. اطلاعات بانکی شما قبل از تخصیص وجه، برای آخرین بار از یک مرحله<br>تأیید دیگر خواهد گذشت. شما وجوه را ازطریق ACH دریافت خواهید کرد. | اقدام دیگری ازطرف شما نیاز نیست. Lendistry تنها درصورتی که مشکلی در واریز وجه به حساب بانکیتان<br>با انتقال ACH وجود داشته باشد با شما تماس خواهد گرفت.                                                                                                    |
| واريز كمكهزينه                                                                    | کل مبلغ کمک هزینه ای که واجد شرایطش بوده اید برایتان واریز شده است.                                                                                                    | اقدام دیگری ازطرف شما نیاز نیست. پروندهتان اکنون بسته می شود.                                                                                                    |